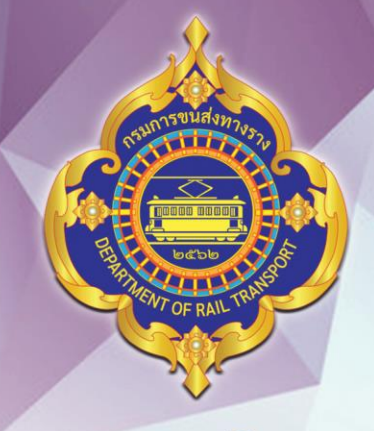

# nsumszurábmusnu (Department of Rafil Transport)

# คู่มือวิธีการใช้<mark>มานสำหรับประชาชน</mark>

โครงการศึกษาออกแบบ และพัฒนาระบบฐานช้อมูล ผู้ประกอบการและการออกใบอนุณาตถ้านการขนส่งกางราง ผ่านระบบดิริกัล (e-License R)

**HIDDATE DATE** 

ดณะอิสอกรรบสาสตร์ บหาอิทยาลัยเกษตรศาสตร์

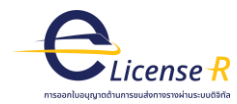

# สารบัญ

| 1. เข้าสู่ระบบ                                        |
|-------------------------------------------------------|
| 1.1 กรณีผู้ยื่นคำขอยังไม่มีบัญชีผู้ใช้งาน Digital ID2 |
| 1.2 กรณีผู้ยื่นคำขอมีบัญชีผู้ใช้งาน Digital ID แล้ว7  |
| 2. การขอรับใบอนุญาตประกอบกิจการขนส่งทางราง8           |
| การเข้าใช้งานบัญชีบุคคลธรรมดา9                        |
| การเข้าใช้งานบัญชีนิติบุคคล15                         |
| 3. การขอรับใบอนุญาตผู้ประจำหน้าที่                    |
| 4. การจดทะเบียนขนส่งทางราง                            |
| 4.1 การยื่นขอตรวจสอบและรับรองรถขนส่งทางราง20          |
| 4.2 การยื่นขอจดทะเบียนรถขนส่งทางราง23                 |

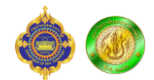

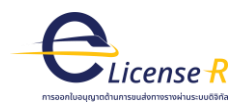

# สารบัญรูป

| รูปที่ 1.1 หน้าแรกของระบบงานออกใบอนุญาตด้านการขนส่งทางรางผ่านระบบดิจิทัล (e-License R)                                                                                                    | 4      |
|----------------------------------------------------------------------------------------------------|--------|
| รูปที่ 1.2 หน้าจอเข้าสู่ระบบ Digital ID                                                                                                    | 2      |
| รูปที่ 1.3 หน้าจอเข้าสู่ระบบ Digital ID (2)                                                                                                    | 2      |
| รูปที่ 1.4 หน้าจอลงทะเบียน Digital ID                                                                                                    | 3      |
| รูปที่ 1.5 หน้าจอลงทะเบียน Digital ID (2)                                                                                                    | 3      |
| รูปที่ 1.6 หน้าจอลงทะเบียน Digital ID (3)                                                                                                    | 4      |
| รูปที่ 1.7 หน้าจอลงทะเบียน Digital ID (4)                                                                                                    | 4      |
| รูปที่ 1.8 หน้าจอลงทะเบียน Digital ID (5)                                                                                                    | 5      |
| รูปที่ 1.9 หน้าจอลงทะเบียน Digital ID (6)                                                                                                    | 5      |
| รูปที่ 1.10 หน้าจอลงทะเบียน Digital ID (7)                                                                                                    | 6      |
| รูปที่ 1.11 หน้าจอลงทะเบียน Digital ID (8)                                                                                                    | 6      |
| รูปที่ 1.12 หน้าจอเข้าสู่ระบบ Digital ID (3)                                                                                                    | 7      |
| รูปที่ 2.1 หน้าแรกของระบบงานออกใบอนุญาตด้านการขนส่งทางรางผ่านระบบดิจิทัล (e-License R) (2)                                                                                                    | 8      |
| รูปที่ 2.2 หน้าจอหลักเลือกประเภทการเข้าสู่ระบบสำหรับการยื่นขอออกใบอนุญาตประกอบกิจการขนส่งทางราง                                                                                                    | 9      |
| รูปที่ 2.3 หน้าจอแบบฟอร์มการยื่นคำขออนุญาตประกอบกิจการขนส่งทางราง                                                                                                    | 10     |
| รูปที่ 2.4 หน้าจอแบบฟอร์มการยื่นคำขออนุญาตประกอบกิจการขนส่งทางราง (2)                                                                                                    | 11     |
| รูปที่ 2.5 หน้าจอแบบฟอร์มการยื่นคำขออนุญาตประกอบกิจการขนส่งทางราง (3)                                                                                                    | 12     |
| รูปที่ 2.6 หน้าจอแบบฟอร์มการยื่นคำขออนุญาตประกอบกิจการขนส่งทางราง (4)                                                                                                    | 13     |
| รูปที่ 2.7 หน้าจอแบบฟอร์มการยื่นคำขออนุญาตประกอบกิจการขนส่งทางราง (5)                                                                                                    | 13     |
|                                                                                                    | 14     |
| รูปที่ 2.8 หน้าจอแบบฟอร์มการยืนค้าขออนุญาตประกอบกิจการขนส่งทางราง (6)                                                                                                    | 14     |
| รูปที่ 2.8 หน้าจอแบบฟอร์มการยื่นคำขออนุญาตประกอบกิจการขนส่งทางราง (6)<br>รูปที่ 2.9 หน้าจอแบบฟอร์มการยื่นคำขออนุญาตประกอบกิจการขนส่งทางราง (7)                                                                                                    | 14     |
| รูปที่ 2.8 หน้าจอแบบฟอร์มการยินคำขออนุญาตประกอบกิจการขนส่งทางราง (6)<br>รูปที่ 2.9 หน้าจอแบบฟอร์มการยื่นคำขออนุญาตประกอบกิจการขนส่งทางราง (7)<br>รูปที่ 2.10 หน้าจอติดตามสถานะคำขอของผู้ประกอบการ                                                                                                    |        |
| รูปที่ 2.8 หน้าจอแบบฟอร์มการยินคำขออนุญาตประกอบกิจการขนส่งทางราง (6)รูปที่ 2.9 หน้าจอแบบฟอร์มการยื่นคำขออนุญาตประกอบกิจการขนส่งทางราง (7)รูปที่ 2.10 หน้าจอติดตามสถานะคำขอของผู้ประกอบการรูปที่ 2.10 หน้าจอติดตามสถานะคำขอของผู้ประกอบการรูปที่ 2.11 หน้าจออีเมลที่ส่งให้กับทางผู้ประกอบการกำหนดรหัสผ่านสำหรับบัญชีผู้ใช้แบบนิติบุคคล                                                                                         |        |
| รูปที่ 2.8 หน้าจอแบบฟอร์มการยินคำขออนุญาตประกอบกิจการขนส่งทางราง (6)<br>รูปที่ 2.9 หน้าจอแบบฟอร์มการยื่นคำขออนุญาตประกอบกิจการขนส่งทางราง (7)<br>รูปที่ 2.10 หน้าจอติดตามสถานะคำขอของผู้ประกอบการ<br>รูปที่ 2.11 หน้าจออีเมลที่ส่งให้กับทางผู้ประกอบการกำหนดรหัสผ่านสำหรับบัญชีผู้ใช้แบบนิติบุคคล<br>รูปที่ 2.12 หน้าจอเข้าสู่ระบบด้วยบัญชีผู้ใช้แบบนิติบุคคล                                                                 |        |
| รูปที่ 2.8 หน้าจอแบบฟอร์มการยินคำขออนุญาตประกอบกิจการขนส่งทางราง (6)<br>รูปที่ 2.9 หน้าจอแบบฟอร์มการยื่นคำขออนุญาตประกอบกิจการขนส่งทางราง (7)<br>รูปที่ 2.10 หน้าจอติดตามสถานะคำขอของผู้ประกอบการ<br>รูปที่ 2.11 หน้าจออีเมลที่ส่งให้กับทางผู้ประกอบการกำหนดรหัสผ่านสำหรับบัญชีผู้ใช้แบบนิติบุคคล<br>รูปที่ 2.12 หน้าจอเข้าสู่ระบบด้วยบัญชีผู้ใช้แบบนิติบุคคล<br>รูปที่ 2.13 หน้าจอเข้าสู่ระบบด้วยบัญชีผู้ใช้แบบนิติบุคคล (2) | 14<br> |

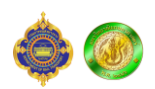

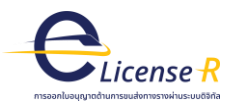

| รูปที่ 2.14 หน้าจอติดตามสถานะสำหรับบัญชีผู้ใช้แบบนิติบุคคล                                 | 16 |
|--------------------------------------------------------------------------------------------|----|
| รูปที่ 3.1 หน้าแรกของระบบงานออกใบอนุญาตด้านการขนส่งทางรางผ่านระบบดิจิทัล (e-License R) (3) | 17 |
| รูปที่ 3.2 หน้าจอเลือกประเภทผู้ประจำหน้าที่                                                |    |
| รูปที่ 3.3 หน้าจอแบบฟอร์มการยื่นคำขอรับใบอนุญาตผู้ประจำหน้าที่                             | 18 |
| รูปที่ 3.4 หน้าจอแบบฟอร์มการยื่นคำขอรับใบอนุญาตผู้ประจำหน้าที่ (2)                         | 19 |
| รูปที่ 3.5 หน้าจอแบบฟอร์มการยื่นคำขอรับใบอนุญาตผู้ประจำหน้าที่ (3)                         | 19 |
| รูปที่ 4.1 หน้าแรกของระบบงานออกใบอนุญาตด้านการขนส่งทางรางผ่านระบบดิจิทัล (e-License R) (4) | 20 |
| รูปที่ 4.2 หน้าจอเลือกประเภทการเข้าสู่ระบบสำหรับการยื่นขอจดทะเบียนรถขนส่งทางราง            | 21 |
| รูปที่ 4.3 หน้าจอยื่นขอตรวจสอบและรับรองรถขนส่งทางราง                                       | 22 |
| รูปที่ 4.4 หน้าจอติดตามสถานะยื่นขอตรวจสอบและรับรองรถขนส่งทางราง                            | 22 |
| รูปที่ 4.5 หน้าแรกของระบบงานออกใบอนุญาตด้านการขนส่งทางรางผ่านระบบดิจิทัล (e-License R) (5) | 23 |
| รูปที่ 4.6 หน้าจอเลือกประเภทการเข้าสู่ระบบสำหรับการยื่นขอจดทะเบียนรถขนส่งทางราง (2)        | 24 |
| รูปที่ 4.7 หน้าจอแบบฟอร์มการยื่นคำขอจดทะเบียนรถขนส่งทางราง                                 | 24 |
| รูปที่ 4.8 หน้าจอแบบฟอร์มการยื่นคำขอจดทะเบียนรถขนส่งทางราง (2)                             | 25 |
| รูปที่ 4.9 หน้าจอแบบฟอร์มการยื่นคำขอจดทะเบียนรถขนส่งทางราง (3)                             | 26 |
| รูปที่ 4.10 หน้าจอแบบฟอร์มการยื่นคำจดทะเบียนรถขนส่งทางราง (3)                              | 26 |

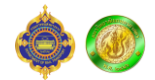

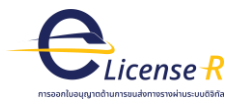

### 1. เข้าสู่ระบบ

ผู้ยื่นคำขอสามารถเข้าสู่ระบบได้ โดยมาที่ URL : https://elicense.drt.go.th/ หน้าแรกของระบบ จากนั้นเลือกประเภทผู้ยื่นคำขอ ซึ่งประกอบด้วย 6 เมนู

- 1. ใบอนุญาตประกอบกิจการขนส่งทางราง
- 2. จดทะเบียนรถขนส่งทางราง
- 3. ผู้ตรวจสอบและรับรองรถขนส่งทางราง
- 4. สถาบันรับรองผู้ประจำหน้าที่
- 5. ผู้ประจำหน้าที่
- 6. ครูฝึกประจำสถาบันรับรองผู้ประจำหน้าที่

ดังรูปที่ 1.1

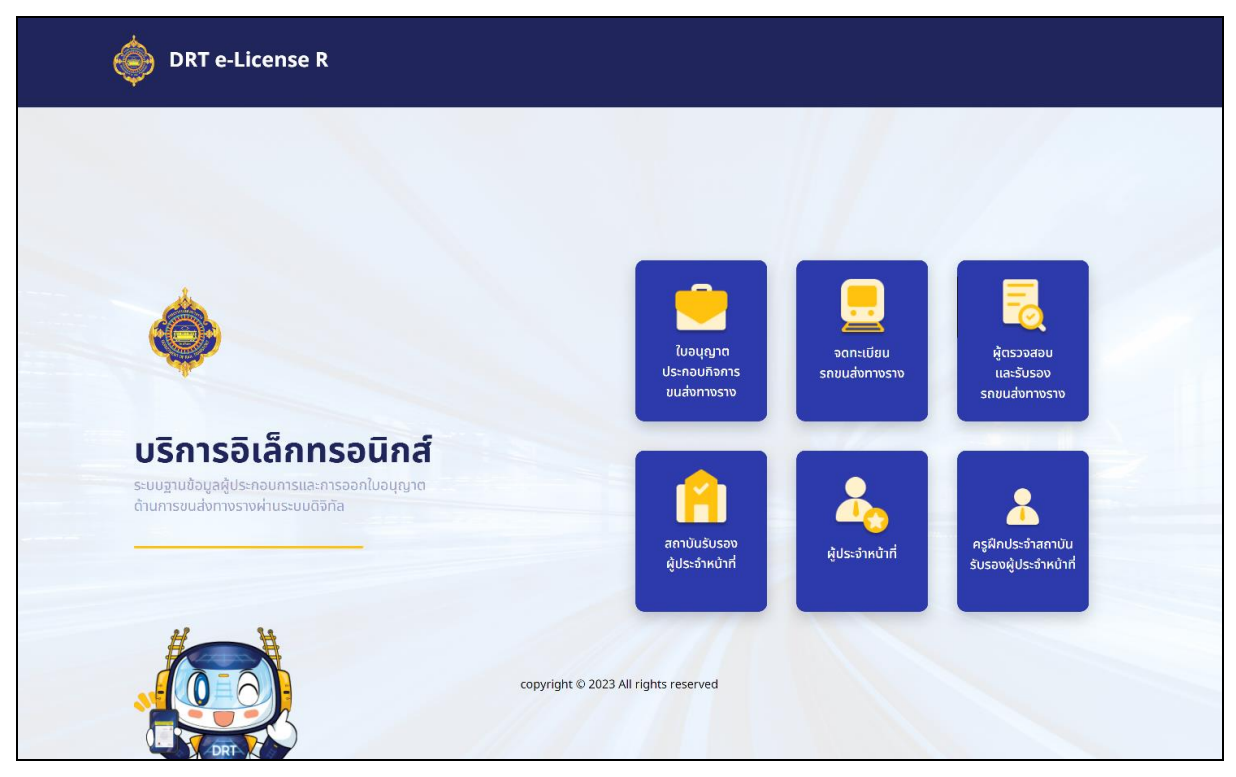

รูปที่ 1.1 หน้าแรกของระบบงานออกใบอนุญาตด้านการขนส่งทางรางผ่านระบบดิจิทัล (e-License R)

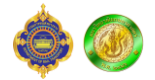

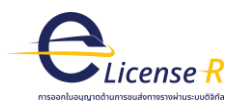

จากนั้นระบบจะแสดงหน้าจอเข้าสู่ระบบ โดยจะเชื่อมต่อกับ Digital ID Connect ของ สำนักงาน พัฒนารัฐบาลดิจิทัล (องค์การมหาชน) ดังรูปที่ 1.2

|   | 🕼 Digital ID                                                                    |                                            |
|---|---------------------------------------------------------------------------------|--------------------------------------------|
|   | ลงชื่อเข้าใช้งาน(Con                                                            | nect)                                      |
|   | ระบบฐานข้อมูลผู้ประกอบการและการ<br>ขนส่งทางรางผ่านระบบคิจิทัล<br>กรมการขนส่งทาง | รออกใบอนุญาตด้านการ<br>(e-License R)<br>าง |
|   | ระบุบัญชีผู้ใช้งาน / เลขประจำตัวประชาชน /                                       | อีเมล                                      |
|   | ระบุรทัสผ่าน                                                                    | 0                                          |
|   | สีนระสัสม่าน ?                                                                  | ผู้ใช้ไหม่ ? <b>ลงทะเบียน</b>              |
|   | ເຮົາສູ່ຈະນນ                                                                     |                                            |
|   | ารือ                                                                            |                                            |
|   | เข้าสู่ระบบด้วย                                                                 | ThaID                                      |
|   |                                                                                 |                                            |
|   | ดิดต่อเรา ข้อกำหนดและเงือนไขา                                                   | ความเป็นส่วนตัว                            |
| c | ) 2566 ตามพระราชบัญญัติลิขสิทธิ์ 2537 สำนักงานทัพน                              | กรัฐบาลพิจิทัล (องค์การมหาชน) (สพร.)       |

รูปที่ 1.2 หน้าจอเข้าสู่ระบบ Digital ID

### 1.1 กรณีผู้ยื่นคำขอยังไม่มีบัญชีผู้ใช้งาน Digital ID

ให้ผู้ยื่นคำขอกดปุ่ม "ลงทะเบียน"เพื่อสมัครสมาชิกก่อนการใช้งานระบบ ดังรูปที่ 1.3

| - dou                                                  | ข้าใช้เงาง(Copport)                                                                  |                             |
|--------------------------------------------------------|--------------------------------------------------------------------------------------|-----------------------------|
| สงขอเ<br>ระบบฐานข้อมูลผู้ประกอ<br>ขนส่งทางรางผ่า<br>กร | ขาเขงาน(Connect)<br>บบการและการออกใบอนุ<br>นระบบดิจิทัล (e-Licens<br>มการขนส่งทางราง | ญาตด้านการ<br>e R)          |
| ระบุบัญชีผู้ใช้งาน / เลขประจำ                          | าตัวประชาชน / อีเมล                                                                  |                             |
| ระบุรหัสผ่าน                                           |                                                                                      | O                           |
| ลืมรหัสผ่าน ?                                          | ผู้ใช้ให                                                                             | ม่ ? <mark>ลงทะเบียน</mark> |
|                                                        | เข้าสู่ระบบ                                                                          |                             |
|                                                        | หรือ                                                                                 |                             |
|                                                        | V. I                                                                                 |                             |

รูปที่ 1.3 หน้าจอเข้าสู่ระบบ Digital ID (2)

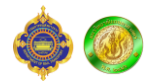

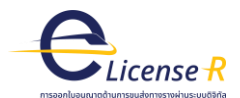

จากนั้นอ่านข้อตกลงการให้บริการ แล้วกดปุ่ม "ข้าพเจ้าได้อ่านและยินยอมให้ผูกพันตามเงื่อนไข ภายใต้ข้อตกลงการให้บริการนี้" และกดปุ่ม "ยินยอม" ดังรูปที่ 1.4

|                                                                                                    |                                                                                                    | ลงทะเบียน<br>One account, All of Services                                                                              |                                                                                                    |                                                                             |
|----------------------------------------------------------------------------------------------------|----------------------------------------------------------------------------------------------------|----------------------------------------------------------------------------------------------------|----------------------------------------------------------------------------------------------------|-----------------------------------------------------------------------------|
|                                                                                                    |                                                                                                    |                                                                                                    |                                                                                                    |                                                                             |
|                                                                                                    | 0                                                                                                    | 0                                                                                                    | 0                                                                                                    | 0                                                                           |
| ข้อตกลงการใช้บริการ                                                                                                    | พิสูจน์ตัวคน                                                                                                    | กรอกข้อมูลผู้ลงทะเบียน                                                                                                 | อื่นอันเบอร์โทรศัพท์มือถือ                                                                                          | ตรวจสอบข้อมูล                                                               |
| บริการพิสูจน์และยืนยัน<br>ป็นระบบบริการอิเล็กทรอนิกส์ก<br>ฉพื่อเข้าใช้เราสายม ()                                                                                                  | ด้วดนทางดิจิทัล คือ บริการที่ประ<br>าครัฐ (e-Service) หรือระบบงาน<br>ดียงครั้งเดียวผ่านบริการพิสูจน์และ                                 | ขางนหรือเจ้าหน้าที่ของรัฐสามารถเข้าถึง<br>ภายในของภาครัฐ (Back Office) แบบร<br>เย็นยันตัวตนทางฟิจิทัล (Digital ID Serv | ระบบเทคโนโลยีสารสนเทศด่าง ๆ ของหน่<br>เมซูนย์ (Single Sign-On: SSO) ก็ตาม กล<br>ice) ก็สามารณข้าใช้งานระบบได้หลาย ๆ | วยงานภาครัฐ ไม่ว่าจะ<br>ก่าวคือ ผู้ใช้งานสามารถ<br>ระบบโดยไม่ต้องลงชื่อเข้า |
| เรงของ เสราสมอบบ (LOS (11) ได้<br>ใช้เกมข้าอีก ซึ่งเป็สารสังกล่าวจะ<br>ขึ่งในข้อตกองการให้บริการนี้ ได้<br>"ผู้ให้บริการ" หมายความถึง ผู้สมั<br>"ผู้ใช้บริการ" หมายความถึง ผู้สมั | เม็การควบคุมและรักษาความปลอ<br>มักงานพัฒนารัฐบาลดิจิทัล (องค์ก<br>มัควโข้บวิการพิสูจน์และยืนยันดัวต<br>พิสองโยละถึกเสียนัวตรงกางชีอิฟัล | คภัยด้วยมาครการที่เหมาะสม<br>ามเหาชน)<br>นหางสิจิทัล                                                                   | ······································                                                                              |                                                                             |

รูปที่ 1.4 หน้าจอลงทะเบียน Digital ID

ระบบจะแสดงหน้าจอให้กรอกเลขบัตรประจำตัวประชาชน แล้วเลือกรูปแบบการพิสูจน์ตัวตน "รหัส หลังบัตรประจำตัวประชาชน" ดังรูปที่ 1.5

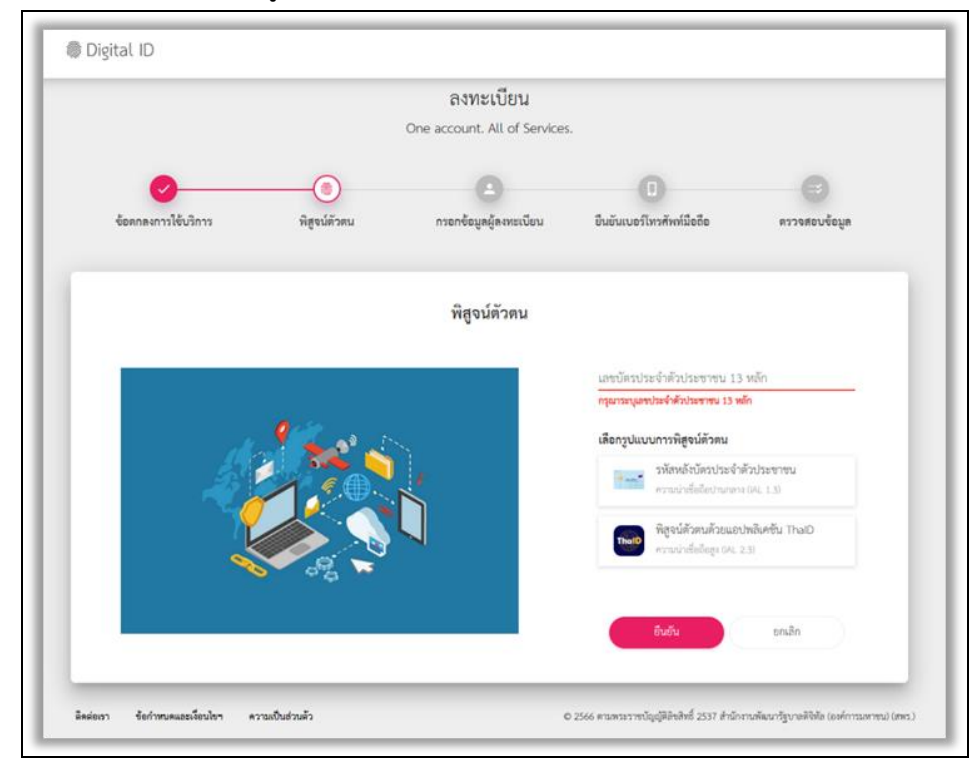

รูปที่ 1.5 หน้าจอลงทะเบียน Digital ID (2)

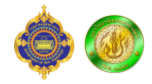

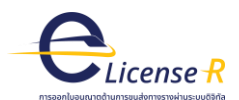

หลังจากนั้นระบบจะแสดงหน้าจอให้กรอกข้อมูล ชื่อจริง ชื่อกลาง นามสกุล วันเดือนปีเกิด และรหัส หลังบัตรประจำตัวประชาชน จากนั้นกดปุ่ม "ยืนยัน" ดังรูปที่ 1.6

|                                           |                 | ลงทะเบียน                       |                           |               |
|-------------------------------------------|-----------------|---------------------------------|---------------------------|---------------|
|                                           |                 | One account. All of Servi       | ces.                      |               |
| 0                                         |                 | 0                               | 0                         | 0             |
| ข้อตกองการใช้บริการ                       | พิสูจน์ด้วดน    | กรอกซ้อมูลผู้ลงทะเบียน          | ยืนอันเบอร์โทรศัพท์มืออือ | ตรวจสอบข้อมูด |
|                                           |                 | พิสจน์ตัวตน                     |                           |               |
|                                           |                 | ง<br>(รหัสหลังบัครประจำคัวประชา | 19U)                      |               |
| ເຫນັກປະເຈົ້າຄັ້ງປະທານ 13<br>1199900492304 | พัก             |                                 |                           |               |
| ชื่องวินภาษาไทย (ไม่คืองระา               | ลูคำนำหน้าซึ่อ) | ชื่อกลางภาษาไทย (ถ้ามี)         | นามสกุลภาษาไทย            |               |
| 51 1                                      | Rou             | 0.7a                            |                           |               |
|                                           | <u> </u>        | 2566 •                          |                           |               |
| วหัสหอังบัตรประจำตัวประช                  | mu 🔤            |                                 |                           |               |
|                                           |                 |                                 |                           |               |
|                                           |                 | August and                      | Se .                      |               |

รูปที่ 1.6 หน้าจอลงทะเบียน Digital ID (3)

จากนั้นให้ผู้ยื่นคำขอกรอกเบอร์โทรศัพท์ เมื่อกรอกเสร็จ ผู้ยื่นคำขอกดปุ่ม "ขอรหัส OTP ทาง SMS

ดังรูปที่ 1.7

|                            |              | ลงทะเบียน<br>One account. All of Services | L.                               |               |
|----------------------------|--------------|-------------------------------------------|----------------------------------|---------------|
| <b>ข้อตกองการใช้บริการ</b> | พิสูจน์ตัวตน | กรอกข้อมูลผู้องทะเบียน                    | ปี<br>ขึ้นขันเบอร์โพรศัพท์มือถือ | ดรวงสอบข้อมูล |
|                            |              | ยืนยันเบอร์โทรศัพท์มือถือ                 |                                  |               |
|                            |              |                                           | เบอร์โทรศัพท์มีอถือ              | ขอวหัส OTP    |
|                            |              |                                           | รหัส OTP หาะ SMS                 |               |
|                            |              |                                           | ชินชัน                           | ษณสิก         |

รูปที่ 1.7 หน้าจอลงทะเบียน Digital ID (4)

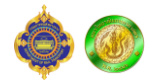

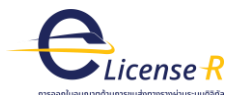

| Digital ID          |              |                             |                           |               |  |
|---------------------|--------------|-----------------------------|---------------------------|---------------|--|
|                     |              | ลงทะเบียน                   |                           |               |  |
|                     |              | One account. All of Service | 5.                        |               |  |
| 0                   | 0            | 0                           | (I)                       | 0             |  |
| ข้อดกองการใช้บริการ | พิสูจน์ด้วดน | กรอกข้อมูลผู้ดงทะเบียน      | ยืนขันเบอร์โทรศัพท์มือถือ | ครวจสอบข้อมูล |  |

เบอร์ไทรศัพท์มือถือ

รพัส OTP ทาง SMS

© 2566 ตามพระราชบัญญัติสิทธิ์หรี่ 2537 สำนัก

ขอรหัส OTP

อกเล็ก

ข้ามการยินอันเบอร์ไทรศัพท์เมื่อมีล

ยืนยันเบอร์โทรศัพท์มือถือ

เมื่อผู้ยื่นคำขอได้รับรหัส OTP ทาง SMS ให้ผู้ยื่นคำขอนำรหัส OTP มากรอกและกดปุ่ม "ยืนยัน" ดังรูปที่ 1.8

รูปที่ 1.8 หน้าจอลงทะเบียน Digital ID (5)

ข้อกำหนดและเงื่อนไขา ความเป็นส่วนด้ว

ดิตต่อเรา

เมื่อยืนยันเบอร์โทรศัพท์มือถือแล้ว ให้ผู้ยื่นคำขอตรวจสอบข้อมูล และกดปุ่ม "ยืนยันข้อมูล" ดังรูปที่ 1.9

| One account. All of Services                            |                                           |
|---------------------------------------------------------|-------------------------------------------|
|                                                         |                                           |
| 0 0 0                                                   |                                           |
| ช้อดกองการใช้บริการ พิสูจน์ด้วดน กรอกข้อมูอผู้องทะเบียน | ขึ้นขันเบอร์โทรศัพท์มืออื่อ ครวจสอบข้อมูล |
| ตรวจสอบข้อมูล                                           |                                           |
|                                                         |                                           |
| ข้อมูลส่วนบุคคล                                         |                                           |
| ชื่อจริง : มกาพิพย์ 🚭                                   |                                           |
| นามสกุล : พ่วงงามพับธุ์                                 | 0                                         |
| เลขประจำตัวประชาชน 13 หลัก : 9                          | 92-30-4 🥸                                 |
| วันเดือนปีเกิด :                                        | 2538                                      |
| ເນຍ\$ໄທສິທິທນິຍຄາຍ: 091-046-64                          | 72 🧐                                      |
| ข้อมูลสำหรับเข้                                         |                                           |
| บัญชีผู้ใช้งาน (Username) :                             |                                           |
| ประเภทผู้ไข้งาน : <b>บุคคลธรรมด</b>                     | n                                         |
| รูปแบบการพิสูจน์ตัวตน : รหัสหลังบัตร                    | ประจำตัวประชาชน                           |
| ก็บกับรัฒน                                              |                                           |

รูปที่ 1.9 หน้าจอลงทะเบียน Digital ID (6)

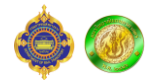

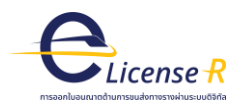

เมื่อลงทะเบียนเรียบร้อยแล้ว ผู้ยื่นคำขอสามารถกดปุ่ม "กลับสู่ระบบต้นทาง" เพื่อกลับสู่หน้าแรก ของระบบงานออกใบอนุญาตด้านการขนส่งทางรางผ่านระบบดิจิทัล (e-License R) ดังรูปที่ 1.10

| 1100000 HIVE 1111                          |
|--------------------------------------------|
|                                            |
| $\otimes$                                  |
| ระบบได้ลงทะเบียนข้อมูลของท่านเรียบร้อยแล้ว |
|                                            |
| กลับสู่ระบบหันการ                          |

รูปที่ 1.10 หน้าจอลงทะเบียน Digital ID (7)

จากนั้นระบบจะแสดงหน้าจอ การยินยอมให้ใช้ข้อมูล ผู้ยื่นคำขอกดปุ่ม "ยินยอมให้ใช้ข้อมูลชุดนี้ ทุกครั้งเมื่อเข้าใช้งาน" และกดปุ่ม "ยินยอม" เป็นอันเสร็จสิ้นขบวนการสมัคร OpenID ดังรูปที่ 1.11

| การยินยอมให้ไ<br>ระบบงานใบอนุญาตประกอบการขนส่ง<br>ต้องใช้ข้อมูลเหล่านี้เพื่อให้ผู้ใช้บริการสา | <b>ใช้ข้อมูล</b><br>อิเล็กทรอนิกส์ มีความจำเข่<br>มารถเข้าถึงบริการได้ | เป็น         |
|-----------------------------------------------------------------------------------------------|------------------------------------------------------------------------|--------------|
| <ul> <li>บัญชีผู้ใช้งาน</li> <li>ชื่อจริง</li> <li>ชื่อกลาง</li> <li>นามสกุล</li> </ul>       |                                                                        | Î            |
| ยินยอมให้ใช้ข้อมูลขุดนี้ข                                                                     | ทุกครั้งเมื่อเข้าใช้งาน<br>ไม่ยินยอม                                   |              |
| สิดต่อเรา ข้อกำหนดและเรื่อนไ<br>D 2566 ตามพระราชบัญญัติลิขสิทธิ์ 2537 สำนักงานทั              | ขา ความเป็นส่วนตัว<br>มัฒนารัฐบาลดิจิทัล (องค์การมห                    | หาชน) (สพร.) |

รูปที่ 1.11 หน้าจอลงทะเบียน Digital ID (8)

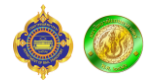

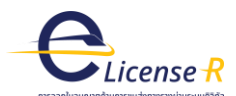

### 1.2 กรณีผู้ยื่นคำขอมีบัญชีผู้ใช้งาน Digital ID แล้ว

ดังรูปที่ 1.12

|                                               | Digital ID                                                                   |   |
|-----------------------------------------------|------------------------------------------------------------------------------|---|
| ลงชื่อเ                                       | ข้าใช้งาน(Connect)                                                           |   |
| ระบบฐานข้อมูลผู้ประกด<br>ซนส่งทางรางผ่า<br>กร | บการและการออกใบอนุญาตด้านการ<br>นระบบดิจิทัล (e-License R)<br>มการขนส์หาะราะ |   |
| ระบุปัญชัญได้ราน / เลขประจ                    | าดัวประชาชน / อีเมล                                                          |   |
| ระบุรหังผ่าน                                  | ٥                                                                            |   |
| Burolenine 1                                  | ผู้ใช้ไหม่ ? <b>ลงทะเบียน</b>                                                |   |
|                                               | ເຫັກສູ່ຈະບບ                                                                  |   |
|                                               | 0 <sup>2</sup> K                                                             |   |
|                                               | เข้าสู่ระบบด้วย ThaID                                                        |   |
|                                               |                                                                              |   |
| พืดต่อเรา ข้อกำห                              | เนคและเงื่อนไขๆ ความเป็นส่วนตัว                                              |   |
| © 2566 หามพระราชบัญญัติลิขสิทธิ์ 25           | 37 สำนักงานพัฒนาวัฐบาลดีจิทัล (องค์การมหาขน) (สพร.)                          | > |

รูปที่ 1.12 หน้าจอเข้าสู่ระบบ Digital ID (3)

กรณีผู้ยื่นคำขอมีบัญชีผู้ใช้งาน Digital ID เรียบร้อยแล้ว ผู้สามารถคำขอสามารถกรอกชื่อบัญชี ผู้ใช้งานและรหัสผ่าน จากนั้นกดปุ่ม "เข้าสู่ระบบ"

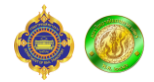

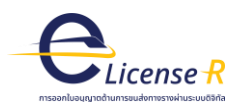

## 2. การขอรับใบอนุญาตประกอบกิจการขนส่งทางราง

ผู้ยื่นคำขอสามารถยื่นคำขอรับใบอนุญาตประกอบกิจการขนส่งทางรางได้โดยไปที่หน้าแรกของ ระบบงานออกใบอนุญาตด้านการขนส่งทางรางผ่านระบบดิจิทัล (e-License R) จากนั้นเลือกประเภทผู้ยื่นคำขอเป็น "ผู้ประกอบการขนส่งทางราง" เพื่อเข้าสู่ระบบ ดังรูปที่ 2.1

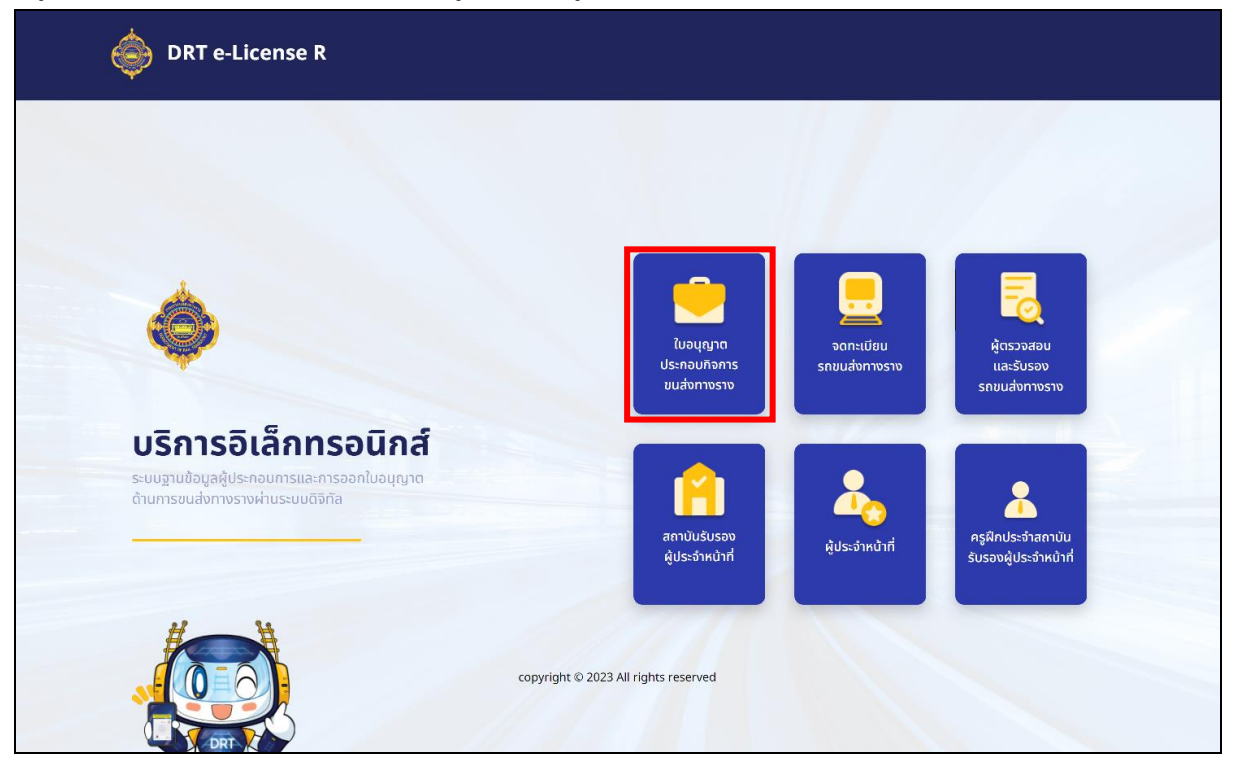

รูปที่ 2.1 หน้าแรกของระบบงานออกใบอนุญาตด้านการขนส่งทางรางผ่านระบบดิจิทัล (e-License R) (2)

หลังจากนั้น ระบบจะแสดงหน้าจอสำหรับการเลือกประเภทของการเข้าสู่ระบบ โดยแบ่งเป็น 2 ประเภทดังนี้

- 1. บุคคลธรรมดา (ใช้งานผ่านบัญชี Digital ID)
  - 1.1 ยื่นขออนุญาตประกอบกิจการขนส่งทางราง โดยการเข้าสู่ระบบด้วยนี้ประเภทถูกใช้ ครั้งแรกหรือกรณีที่ยังไม่มีใบอนุญาตประกอบกิจการขนส่งทางราง และต้องการยื่นขอ ออกใบอนุญาตใหม่
  - 1.2 กรณีได้เคยยื่นคำขอแล้ว หรือเป็นตัวแทนดำเนินการของผู้ประกอบการที่ได้รับ ใบอนุญาตประกอบกิจการขนส่งทางราง โดยการเข้าสู่ระบบด้วยนี้ประเภทจะใช้เมื่อผู้ เข้าสู่ระบบได้รับมอบอำนาจหรือได้รับสิทธิ์ให้เข้าถึงคำขอของผู้ประกอบการ (การ กำหนดสิทธิ์ทำได้โดยใช้บัญชีผู้ใช้ประเภทนิติบุคคล)

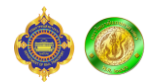

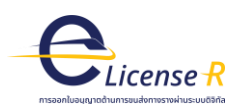

2. นิติบุคคล เป็นบัญชีผู้ใช้งานบนระบบ e-License R ใช้สำหรับการจัดการบัญชีผู้รับมอบอำนาจหรือ ตัวแทนผู้ประกอบการ และติดตามสถานะคำขอทั้งหมด ซึ่งระบบ e-License R จะสร้างบัญชีประเภทนิติ บุคคลให้กับผู้ประกอบการอัตโนมัติหลังจากมีการยื่นขอออกใบอนุญาตประกอบกิจการขนส่งทางราง โดยจะส่ง การแจ้งเตือนเพื่อแจ้งให้ผู้ประกอบการทราบชื่อบัญชีผู้ใช้งานและรหัสผ่าน พร้อม link สำหรับยืนยันรหัสผ่าน กรณีที่ผู้ประกอบการต้องการเปลี่ยนรหัสผ่าน

#### 2.1 การเข้าใช้งานบัญชีบุคคลธรรมดา

กรณีผู้ประกอบการไม่มีใบอนุญาตประกอบกิจการขนส่งทางราง จำเป็นต้องเข้าสู่ระบบด้วยบัญชีบุคคล ธรรมดา เพื่อออกใบอนุญาตประกอบกิจการขนส่งทางราง ดังรูปที่ 2.2

| 🛧 > ใขอนุญาตประกอบกิจการขนส่งทางราง             |                                       |
|-------------------------------------------------|---------------------------------------|
| ใบอนุญาตประกอบกิจ                               | ้อการขนส่งทางราง                      |
| ระบบฐานข้อมูลผู้ประกอบการ<br>ด้านการชนส่งกางราง | และการออกใบอนุญาต<br>ผ่ามระบบดิจิทัล  |
| ผู้ใช้ใหม่                                      | เข้าสู่ระบบ                           |
| ขออนุญาตประกอบกิจการขนส่งทางราง                 | ผู้ประกอบการรถขนส่งทางราง (มิติบุคคล) |
|                                                 | ผู้รับมอบจำนางดำเนินการ (บุคคล)       |
| copyright © 2023 All                            | rights reserved                       |

รูปที่ 2.2 หน้าจอหลักเลือกประเภทการเข้าสู่ระบบสำหรับการยื่นขอออกใบอนุญาตประกอบกิจการขนส่งทางราง

หลังจากนั้นระบบจะแสดงหน้าจอสำหรับให้ผู้ยื่นคำขอกรอกแบบฟอร์มสำหรับยื่นขอใบอนุญาต ประกอบกิจการทางราง และแนบไฟล์เอกสารต่างๆ ที่เกี่ยวข้องตามที่กรมการขนส่งทางรางกำหนด ดังรูปที่ 2.3 – 2.8

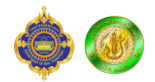

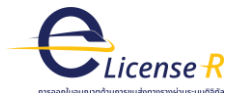

|                                                                                                    |                                                                                                    | 2                                                                                                    | 31                                                                                                    | 3.2                                   | 3.8                                                                                          |                                              | 3.4           | 4                                                                               |
|----------------------------------------------------------------------------------------------------|----------------------------------------------------------------------------------------------------|----------------------------------------------------------------------------------------------------|----------------------------------------------------------------------------------------------------|---------------------------------------|----------------------------------------------------------------------------------------------|----------------------------------------------|---------------|---------------------------------------------------------------------------------|
| มูลพนฐาน                                                                                                    |                                                                                                    |                                                                                                    |                                                                                                    |                                       |                                                                                              |                                              |               |                                                                                 |
| <i>เ</i> อมูลเกี่ยวกับผู้ด่                                                                                                    | ดำเนินการ                                                                                                    |                                                                                                    |                                                                                                    |                                       |                                                                                              |                                              |               | เลขทีคำร้อง : ออกโด                                                             |
| ามัตรประหาหม                                                                                                    |                                                                                                    | นื่อ-สกล :                                                                                                    |                                                                                                    | หมายเลขโทรตัพ                         | ń.                                                                                           |                                              | iua:          |                                                                                 |
| ข้อมูลเกี่ยวกับผู้เ                                                                                                    | ขอรับใบอเ                                                                                                    | ບາຍ ມູ່ມີສາຍ<br>ບາຍ ມູ່ມີສາຍ<br>ບຸ່ຽງງາດ                                                                           | ล วรสิทธิ์เศรษฐ์                                                                                                    | 0897372077                            |                                                                                              | п                                            | nanusapol@gma | il.com                                                                          |
| ะเภทบริษัท/หน่วยงาน                                                                                                    | u*:                                                                                                    | ຮື່ວມີຕົບຄອລ • (ໄກຍ) :                                                                                             |                                                                                                    | ชื่อมิติมคคล * (ส่                    | ່ຈາກເປາ:                                                                                     |                                              |               |                                                                                 |
| เริษัทจำกัด                                                                                                    | *                                                                                                    | บิชเทรน                                                                                                    |                                                                                                    | Biztrain                              |                                                                                              |                                              |               |                                                                                 |
| ขนิติบุคคล * :                                                                                                    |                                                                                                    | หมายเลขไทรศัพท์ *:                                                                                                 | อีเมล *:                                                                                                    |                                       |                                                                                              |                                              |               |                                                                                 |
| 0903548002571                                                                                                    |                                                                                                    | 022222222                                                                                                    | manusapol@gmail.com                                                                                                    |                                       |                                                                                              |                                              |               |                                                                                 |
| ที่อยู่ของผู้ขอรับใบอเ                                                                                                    | นุญาต :                                                                                                    |                                                                                                    |                                                                                                    |                                       |                                                                                              |                                              |               |                                                                                 |
| 1.1 ที่อยู่สำนักงานแห่ง                                                                                                    | งใหญ่                                                                                                    |                                                                                                    |                                                                                                    |                                       |                                                                                              |                                              |               |                                                                                 |
| eij *:                                                                                                    |                                                                                                    |                                                                                                    | จังหวัด * :                                                                                                    | อำเภอ/เขต • :                         |                                                                                              | ตำบล/แขวง • :                                |               | รหัสไปรษณีย์ * :                                                                |
| ถ.จรัสเมือง                                                                                                    |                                                                                                    |                                                                                                    | กรุงเทพมหานคร 👻                                                                                                    | ปทุมวัน                               | *                                                                                            | รองเมือง                                     | *             | 10330                                                                           |
| มายเลขไทรศัพท์ *:                                                                                                    |                                                                                                    |                                                                                                    |                                                                                                    |                                       |                                                                                              |                                              |               |                                                                                 |
|                                                                                                    |                                                                                                    |                                                                                                    |                                                                                                    |                                       |                                                                                              |                                              |               |                                                                                 |
| 022222222                                                                                                    |                                                                                                    |                                                                                                    |                                                                                                    |                                       |                                                                                              |                                              |               |                                                                                 |
| 022222222<br><b>1.2 ที่อยู่ที่ใช้ประกอบกิจ</b>                                                                                                    | จการ (กรุณาร                                                                                                    | ระบุ หากแตกต่างจากข้อ 2.1.1)                                                                                       |                                                                                                    |                                       |                                                                                              |                                              |               |                                                                                 |
| 022222222<br><b>1.2 ที่อยู่ที่ใช้ประกอบกิจ</b><br>) ตามข้อมูล 2.1.1 ที่อยู่สำ                                                                                                    | <b>จการ (กรุณาร</b><br>ใานักงานแห่งใ                                                                                                    | <b>ระบุ หากแตกต่างจากข้อ 2.1.1)</b><br>ใหญ่ 〇 ระบุ                                                                 |                                                                                                    |                                       |                                                                                              |                                              |               |                                                                                 |
| 02222222<br>1 <b>.2 ที่อยู่ที่ใช้ประกอบกิจ</b><br>) ตามข้อมูล 2.1.1 ที่อยู่สำ<br><b>2 ผู้มีอำนาจกระทำการยุ</b>                                                                                                    | จการ (กรุณาร<br>ใานักงานแห่งใ<br>ผูกพันนิติบุคย                                                                                              | ระบุ หากแตกต่างจากข้อ 2.1.1)<br>ใหญ่ () ระบุ<br>คล :                                                               |                                                                                                    |                                       |                                                                                              |                                              |               |                                                                                 |
| 02222222<br>1.2 ที่อยู่ที่ใช้ประกอบกิจ<br><sup>0</sup> ตามข้อมูล 2.1.1 ที่อยู่สำ<br>2 ผู้มีอำนาจกระทำการยุ<br>เดับ <b>*: ชื่อ-</b> ส                                                                                                    | จการ (กรุณาร<br>ใานักงานแห่งใ<br>ผูกพันนิติบุค<br>สกุล •:                                                                                    | ระบุ หากแตกต่างจากข้อ 2.1.1)<br>ใหญ่ () ระบุ<br>คล :                                                               | ต่ำแหน่งในมิติบุคคล *:                                                                                                    |                                       | หมายเลขโทรศัพท์                                                                              | *                                            |               |                                                                                 |
| 02222222<br>1.2 ที่อยู่ที่ใช้ประกอบกิจ<br>ๆ ตามข้อมูล 2.1.1 ที่อยู่สำ<br>2 ผู้มีอำนาจกระทำการชุ<br>ดับ <b>*: ชื่อ-ะ</b><br>ระบุลำดับ ระบุ                                                                                                    | <b>จการ (กรุณาร</b><br>ใานักงานแห่งใ<br>ผูกพันนิติบุคเ<br>สกุล <b>*:</b><br>บุชื่อ                                                           | ระบุ หากแตกต่างจากข้อ 2.1.1)<br>ใหญ่ O ระบุ<br>คล :                                                                | <b>ต่าแหน่งในมิติบุคคล *:</b><br>ระบุต่าแหน่งในมิติบุคคล                                                                                                    |                                       | <b>หมายเลขโทรศัพท์</b><br>ระบุหมายเลขโทรศ์                                                   | •:<br>twń                                    |               | 🗣 ເພັ່ມຜູ້ມີວ່າເ                                                                |
| 02222222<br>12 ที่อยู่ที่ใช้ประกอบกิจ<br>1 ตามข้อมูล 2.11 ที่อยู่สำ<br>2 ผู้มีอำนาจกระทำการยุ<br>2 ผู้มีอำนาจกระทำการยุ<br>ดังบ *: ชื่อ-ส<br>ระบุลำดับ ระบุ<br>กิดชิ                                                                                                    | จการ (กรุณาร<br>ใานักงานแห่งใ<br>ผูกพันนิติบุค<br>สกุล *:<br>บุชื่อ<br>ชื่อ-ะ                                                                | ระบุ หากแตกต่างจากข้อ 2.1.1)<br>ใหญ่ O ระบุ<br>กล :<br>สกุล                                                        | <b>ต่านหน่งในมิติบุคคล *:</b><br>ระบุต่านหน่งในมิติบุคคล<br>ต่านหน่งในมิติบุคคล                                                                                                    | หมายเลง                               | <b>หมายเลขโทรศัพท์</b><br>ระบุหมายเลขโทรศ์<br><b>โทรศัพท์</b>                                | •:<br>īwī                                    |               | 🕒 ເพີ່ມຜູ້ມີອຳເ                                                                 |
| 02222222<br><b>1.2 ที่อยู่ที่ใช้ประกอบกิจ</b><br><sup>1</sup> ตามข้อมูล 2.1.1 ที่อยู่สำ<br><b>2 ผู้มีอำนาจกระทำการยุ</b><br><b>เด้บ *: ชื่อ-ส</b><br>ระบุสำดับ ระบุ<br><b>วัดนับ</b><br>1 นายสมชาย รักปร                                                                                                    | จการ (กรุณาร<br>ใานักงานแห่งใ<br>ผูกพันนิติบุค<br>สกุล *:<br>บุชื่อ<br>ชื่อ-ส<br>ระเทศไทย                                                    | ระบุ หากแตกต่างจากข้อ 2.1.1)<br>ใหญ่ O ระบุ<br>กล :<br>สกุล                                                        | ต่ำแหน่งในมิติบุคคล *:<br>ระบุต่าแหน่งในมิติบุคคล<br>ต่าแหน่งในมิติบุคคล<br>มการผิจัดการ                                                                                                    | HU79LAX<br>022222222                  | <b>หมายเลขโกรศัพท์</b><br>ระบุหมายเลขไทรค่<br>โ <b>กรศั</b> พท์                              | ™ń<br>au                                     |               | • ເຫັນຊີບໍລານ                                                                   |
| 02222222<br>12 ที่อยู่ที่ใช้ประกอบกิง<br>) ตามข้อมูล 2.11 ที่อยู่สั่<br>2 ผู้มีอำนาจกระทำการยุ<br>2 ผู้มีอำนาจกระทำการยุ<br>ระบุล้าดับ<br>1 บายสมชาย รักปร                                                                                                    | อการ (กรุณาร<br>ทำนักงานแห่งใ<br>ผูกพันนิติบุคเ<br>สกุล *:<br>บุชื่อ<br>ชื่อ-ส<br>ระเทศไทย                                                   | ระนุ หากแตกต่างจากข้อ 2.1.1)<br>ไหญ่ ○ ระบุ<br>กล :<br>สกุล<br>กรรเ                                                | ตำแหน่งในปีติบุคคล •:<br>ระบุตำแหน่งในมิติบุคคล<br>ดำแหน่งในมิติบุคคล<br>มากรผู้จัดการ                                                                                                    | Hมายเล<br>022222222                   | หมายเลขไทรศัพท์<br>ระบุหมายเลขไทรศ์<br>ไทรศัพท์                                              | •:<br>Iwń<br>au                              |               | ● ເຫັ່ນສູ່ປຣຳເ                                                                  |
| 02222222<br>12 ที่อยู่ที่เชี่ประกอบกิจ<br>0 ตามข้อมูล 2.11 ที่อยู่สั่<br>2 ผู้มีอำนาจกระทำการะ<br>3 ผู้สำตับ ระ<br>1 เกษสมชาย รักปร<br>3 นุคคลที่สามารถติดต่                                                                                                    | จการ (กรุณาร<br>ท่านักงานแห่งใ<br>ผูกพืนนิติบุคเ<br>สกุล *:<br>บุชื่อ<br>ชื่อ-ส<br>ระเทศไทย<br>iəlด้ :                                       | ระบุ หากแตกต่างจากข้อ 2.1.1)<br>ใหญ่ O ระบุ<br>กล :<br>สกูล<br>กระเ                                                | ต่านหน่งในมิติบุคคล •:<br>ระบุต่านหน่งในมิติบุคคล<br>ต่านหนึ่งในมิติบุคคล<br>มากรผู้จัดการ                                                                                                    | HIJ18L80<br>022222222                 | <b>หมายเลขโกรศัพท์</b><br>ระบุหมายเลขไทรค์<br>โกรศัพท์                                       | n:<br>Nwî<br>⊇                               |               | 🗣 ເພິ່ມຜູ້ມີວ່ານ                                                                |
| 02222222<br>1.2 ที่อยู่ที่เชี่ประกอบกิจ<br>2 ตามข้อมูล 2.11 ที่อยู่สั่<br>2 ผู้มีอำนาจกระทำการร<br>3 ผู้ปอ่านาจกระทำการร<br>3 ผู้คือสู่สำนับ<br>1 นายสมบาย รักปร<br>3 นุคคลที่สามารถติดดี<br>1 นายสมบาย รักปร                                                                                                    | จการ (กรุณาร<br>ท่านักงานแห่งใ<br>ผูกพันนิติบุคเ<br>สกุล *:<br>บุชื่อ<br>ธ่อ-จ<br>ระเทศไทย<br>ม่อได้ :<br>สกุล *:                            | ระบุ หากแตกต่างจากยัง 2.1.1)<br>ใหญ่ O ระบุ<br>กล :<br>สกูล<br>กรร                                                 | ต่านหน่งในมิติบุคคล •:<br>ระบุต่านหน่งในมิติบุคคล<br>ต่านหน่งในมิติบุคคล<br>มากรผู้จัดการ<br>ต่านหน่งในมิติบุคคล •:                                                                              | нілекая<br>022222222                  | หมายเลขโกรศัพท์<br>ระบุหมายเลขโกรค์<br>โกรสัพท์<br>หมายเลขโกรศัพท์                           | *:<br>NWÎ<br>                                |               | • ເພິ່ມຜູ້ມີວ່ານ                                                                |
| วอวรรรรร<br>เสามข้อมูล 2.11 ที่อยู่สี่เ<br>ช เชิมข้อมูล 2.11 ที่อยู่สี่<br>2 ผู้มีอำนาจกระทำการรู<br>ดับ *: ซื่อ-ส<br>ระนุลำดับ ระน<br>3 นุคคลที่สามารถติดดี<br>ดับ *: ซื้อ-ส<br>ระนุลำดับ ระน                                                                                                    | รวการ (กรุณาะ<br>ทำนักงานแห่งไ<br>หูกพันนิดีบุค<br>สกุล *:<br>บุชื่อ<br>ระเทศไทย<br>เรอได้ :<br>สกุล *:<br>บุชื่อ                            | ระนุ หากแตกต่างจากข้อ 2.11)<br>ใหญ่ O ระมุ<br>กล :<br>สกุล<br>กรรเ                                                 | ต่านหน่งในมิดิบุคคล *:<br>ระบุต่านหน่งในมิดิบุคคล<br>ต่านหน่งในมิดิบุคคล<br>มการผู้จัดการ ต่านหน่งในมิดิบุคคล *:<br>ระบุต่านหน่งในมิดิบุคคล                                                      | нілецая<br>022222222                  | หมายเลขโทรศัพท์<br>ระบุหมายเลขโทรค์<br>โกรศัพท์<br>หมายเลขโทรศัพท์<br>ระบุหมายเลขโทรค์       | *:<br>NWŘ<br>au<br>•:<br>*:                  |               | <ul> <li>เพิ่มผู้มีอำเ</li> <li>เพิ่มมู่มีอำเ</li> <li>เพิ่มมู่ยาวาม</li> </ul> |
| วอวรรรรร<br>เสามข้อมูล 2.11 ที่อยู่สี่เ<br>ช้ ช <b>มข้อมูล 2.11 ที่อยู่สี่</b><br>2 ช <b>มีย์ว่านาจกระทำการร</b><br>ดั <b>บ *: ชื่อ-ส</b><br>ระนุลำดับ รีน<br>9 บุคคลที่สามารถติดดี<br>ดับ <b>*: ชื่อ-ส</b><br>รักดับ ชื่อ-ลกุล                                                                                                    | รงการ (ภรุณาะ<br>ทำนักงานแห่งไ<br>ยุภพันนิติบุค<br>สกุล *:<br>บุชื่อ<br>ระเทศไทย<br>เอได้ :<br>สกุล *:<br>บุชื่อ<br>ล                        | ระนุ หากแตกต่างจากข้อ 2.1.1)<br>ใหญ่ O ระบุ<br>กล :<br>สกุล<br>กรรเ<br>กรรเ<br>ด้านหน่งในบติ                       | ต่านหน่งในมิดิบุคคล *:<br>ระบุต่านหน่งในมิดิบุคคล<br>ต่านหน่งในมิดิบุคคล<br>มากรผู้จัดการ ต่านหน่งในมิดิบุคคล *:<br>ระบุต่านหน่งในมิดิบุคคล                                                      | หมายเลข<br>022222222<br>หมายเลขไกรศัพ | หมายเลขโทรศัพท์<br>ระบุหมายเลขไทรค่<br>โกรศัพท์<br>หมายเลขโทรศัพท์<br>ระบุหมายเลขไทรค่<br>ก์ | •:<br>Nwń<br>■<br>■<br>•:<br>Nwń             |               | <ul> <li>ເຈັ່ມຊີບີວ່າເ</li> <li>ເຈັ່ມຊີບີວ່າເ</li> <li>ເຈັບຊຸຄ</li> </ul>       |
| 02222222<br>12 ที่อยู่ที่ไข้ประกอบกิจ<br>9 ตามข้อมูล 2.11 ที่อยู่ส่<br>2 ผู้มีอำนาจกระทำการผู<br>เดิบ *: ชื่อ<br>ระบุลักดับ<br>1 นายสมบราช รักปร<br>1 นายสมบราช รักปร<br>1 นายสมบรา รักปร                                                                                                    | วงการ (กรุณาร<br>ไานักงานแห่งไ<br>ผูญพันนิติบุคส<br>สกุล *:<br>บุชื่อ<br>ระเทศไทย<br>เอได้ :<br>สกุล *:<br>บุชื่อ<br>ละเทศไทย รอง            | ระนุ หากแตกต่างจากยัง 2.1.1)<br>(หญ่ ○ ระบุ<br>คล :<br>สกุล<br>กรรเ<br>กรรเ<br>ร่าแหน่งในบิดี<br>มกรรมการผู้จัดการ | ต่านหน่งในมิดีบุคคล •:<br>ระบุต่านหน่งในมิดีบุคคล<br>ต่านหน่งในมิดีบุคคล<br>มากรผู้จัดการ<br>ต่านหน่งในมิดีบุคคล •:<br>ระบุต่านหน่งในมิดีบุคคล<br>ระบุต่านหน่งในมิดีบุคคล<br>(บุคคล)<br>02222223 | หมายเลข<br>022222222<br>หมายเลขโกรศัพ | หมายเลขโทรศัพท์<br>ระบุหมายเลขไทรค์<br>โกรศัพท์<br>หมายเลขโทรศัพท์<br>ระบุหมายเลขไทรค์<br>ท์ | •:<br>wm<br>au<br>•:<br>•:<br>wm<br>au<br>au |               | <ul> <li>ເຫັ່ມຜູ້ບໍລຳເ</li> <li>ເຫັ່ມຜູ້ບໍລຳຄ</li> <li>ເຫັ່ມຜູ້ຄ</li> </ul>     |
| 02222222           12 ที่อยู่ที่ไช้ประกอบกิจ<br>ตามข้อมูล 2.11 ที่อยู่ที่           2 ผู้มีอำนาจกระทำการผู้<br>เดิบ *: ยื่อ-द<br>ร่าดับ           1 นายสมชาย รักปร           3 บุคคลที่สามารถติดดี<br>เดิบ *: ยื่อ-<br>ระบุลำดับ ยื่อ-สกูล<br>1 นายสมพร รักปร                                                                                                    | องการ (กรุณาร<br>ไทนักงานแห่งไ<br>ผูญพันนิตีบุคเ<br>สกุล *:<br>บุชื่อ<br>ระเทศไทย<br>ระเทศไทย รอง                                            | ระนุ หากแตกต่างจากยัง 2.1.)<br>(หญ่ O ระบุ<br>คล :<br>สกุล<br>กรรเ<br>กรรเ<br>ดำแหน่งในบัต<br>กรรมการผู้จัดการ     | ตำแหน่งในปีติบุคคล •:<br>ระบุตำแหน่งในปีติบุคคล<br>ดำแหน่งในปิดิบุคคล<br>มากรผู้จัดการ ตำแหน่งในปีติบุคคล •:<br>ระบุตำแหน่งในปีติบุคคล<br>ระบุตำแหน่งในปีติบุคคล                                 | หมายเลข<br>022222222<br>หมายเลขไกรศัพ | หมายเลขไทรศัพท์<br>ระบุหมายเลขไทรศ์<br>โกรสัพท์<br>หมายเลขไทรศัพท์<br>ระบุหมายเลขไทรศ์<br>ท์ | •:<br>NWT<br>•<br>•<br>NWT<br>NUT            |               | <ul> <li>ເຈັ່ມຜູ້ບໍລາ</li> <li>ເຈັ່ມຜູ້ບໍລາ</li> </ul>                          |
| 02222222<br><b>1.2 ที่อยู่ที่ได้ประกอบกิจ</b><br>0 ตามข้อมูล 2.11 ที่อยู่ส <sup>1</sup><br><b>2 ผู้มีอ่านาจกระทำการยุ</b><br><b>3 ผู้มีอ่านาจกระทำการยุ</b><br><b>3 ผู้คลกที่สามารถติดต์</b><br><b>3 นุคลกที่สามารถติดต์</b><br><b>3 นุคลกที่สามารถติดต์</b><br><b>3 นุคลกที่สามารถติดต์</b><br><b>3 นุคลกที่สามารถติดต์</b><br><b>3 นุคลกที่สามารถติดต์</b><br><b>3 นุคลกที่สามารถติดต์</b><br><b>3 นุคลกที่สามารถติดต์</b><br><b>3 นุคลกที่สามารถติดต์</b><br><b>1 นายสนเพร</b> รักปร | องการ (กรุณาะ<br>ท่านักงานแห่งไ<br>ผูกพันนิดีบุคเ<br>สกุล *:<br>ปุชื่อ<br>ระเทศไทย<br>เอได้ :<br>สกุล *:<br>ปุชื่อ<br>ล<br>ล<br>ธะเทศไทย รอง | ระนุ หากแตกต่างจากยัง 2.1.1)<br>(หญ่ O ระบุ<br>คล :<br>สกุล<br>กรร!<br>กรร!<br>กรร!<br>กรร!<br>กรร!<br>กรร!        | ตำแหน่งในปีติบุคคล •:<br>ระบุตำแหน่งในปีติบุคคล<br>ตำแหน่งในปีติบุคคล<br>มากรผู้จัดการ ตำแหน่งในมิติบุคคล •:<br>ระบุตำแหน่งในปีติบุคคล<br>ระบุตำแหน่งในปีติบุคคล<br>บุคคล                        | หมายเลข<br>022222222<br>หมายเลขไกรศัพ | หมายเลขโกรศัพท์<br>ระบุหมายเลขโกรศ์<br>หมายเลขโกรศัพท์<br>ระบุหมายเลขโกรศั<br>ก์             | •:<br>au<br>•<br>•<br>Nwň                    |               | <ul> <li>ເຫັບຜູ້ບໍລາ</li> <li>ເຫັບບູຄ</li> </ul>                                |
| 22222222<br>2 ที่อยู่ที่ใช้ประกอบกิจ<br>ตามข้อมูล 2.11 ที่อยู่ส่<br>รู้มีอี่ส่านางกระทำการยุ<br>ดับ • : ยื่อ- 2<br>ลมูล่ำดับ ระบ<br>1 นายสมชาย รักปร<br>1 นายสมชาย รักปร<br>1 นายสมพร รักปร                                                                                                    | องการ (กรุณาะ<br>ท่านักงานแห่งไ<br>ผูกพันนิดีบุคเ<br>สกุล *:<br>บุชื่อ<br>ระเทศไทย<br>ระเทศไทย รอง                                           | ระนุ หากแตกต่างจากข้อ 2.1.)<br>(หญ่ O ระบุ<br>ก้อ :<br>                                                            | ตำแหน่งในปีติบุคคล *:<br>ระบุตำแหน่งในปิติบุคคล<br>ตำแหน่งในปิติบุคคล<br>มากรผู้จัดการ ตำแหน่งในปิติบุคคล *:<br>ระบุตำแหน่งในปิติบุคคล<br>ระบุตำแหน่งในปิติบุคคล<br>(บุคคล)                      | Hปายเลข<br>022222222<br>หมายเลขโกรศัพ | หมายเลขไทรศัพท์<br>ระบุหมายเลขไทรค์<br>หมายเลขไทรศัพท์<br>ระบุหมายเลขไทรศ์<br>ท์             | •:<br>au<br>•<br>•<br>twn                    |               | <ul> <li>ເຈັ່ມຜູ້ບໍລຳ</li> <li>ເຈັ່ມຜູ້ບໍລຳ</li> <li>ເຈັ່ມຜູ້</li> </ul>        |

รูปที่ 2.3 หน้าจอแบบฟอร์มการยื่นคำขออนุญาตประกอบกิจการขนส่งทางราง

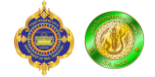

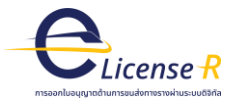

| Amazarana sectorization         and sectorization         and sectorization                                                                                                    |                                                                                                    |                                                                                                    | 2                                                                                                    |                                                      | 31                                                                                                 |                                                            | 3.2                                          |                                                                                            |                        | 3.4                             |                                          |             |
|----------------------------------------------------------------------------------------------------|----------------------------------------------------------------------------------------------------|----------------------------------------------------------------------------------------------------|----------------------------------------------------------------------------------------------------|------------------------------------------------------|----------------------------------------------------------------------------------------------------|------------------------------------------------------------|----------------------------------------------|--------------------------------------------------------------------------------------------|------------------------|---------------------------------|------------------------------------------|-------------|
| amound       calification       calification         amound       calification       calification       calification         and and and and and and and and and and                                                                                                    |                                                                                                    |                                                                                                    | 9                                                                                                    |                                                      |                                                                                                    | /                                                          |                                              |                                                                                            |                        |                                 |                                          |             |
| addrama *:       Buma *:       Laftude *:       Laftude *:                                                                                                    | jamsus:noun                                                                                                    | oms                                                                                                    |                                                                                                    |                                                      |                                                                                                    |                                                            |                                              |                                                                                            |                        |                                 |                                          |             |
| Linkino :   sedealuma   explana   explana </td <td></td> <td></td> <td></td> <td></td> <td></td> <td></td> <td></td> <td></td> <td></td> <td></td> <td>เลขที่คำร้อ</td> <td>ง : ออกโดยร</td>                                                                                                    |                                                                                                    |                                                                                                    |                                                                                                    |                                                      |                                                                                                    |                                                            |                                              |                                                                                            |                        |                                 | เลขที่คำร้อ                              | ง : ออกโดยร |
| sadadama<br>sadadama<br>sadada | ในทางที่วางแผนก                                                                                                    | การประกอบกิจกาะ                                                                                                    | s:                                                                                                    |                                                      |                                                                                                    |                                                            |                                              |                                                                                            |                        |                                 |                                          |             |
| Image: Intervention   Image: Intervention                                                                                                    | <b>อเสนทาง *:</b><br>ระบชื่อเส้นทาง                                                                                                    |                                                                                                    |                                                                                                    |                                                      | s:učumo                                                                                            |                                                            | CEU. 13.75398                                |                                                                                            | ongitude<br>ตย. 100.50 | 144                             |                                          |             |
| Ukramo *       Latitude *;       Lotitude *;       Lotitude *;         Sequence       Balance       Balance       Balance       Balance         Ufficiestres       4       2012/2559       Balance       Balance                                                                                                    |                                                                                                    |                                                                                                    |                                                                                                    |                                                      |                                                                                                    |                                                            |                                              |                                                                                            |                        |                                 |                                          |             |
| Image: Image:                                                                                                    |                                                                                                    |                                                                                                    |                                                                                                    |                                                      | ปลายทาง *:                                                                                         |                                                            | Latitude *:                                  | L                                                                                          | ongitude               | •                               |                                          |             |
| Support       Support                                                                                                    |                                                                                                    |                                                                                                    |                                                                                                    |                                                      | 5-00010111                                                                                         | 0                                                          | (10. 13.75356                                |                                                                                            | (10.100.50             | 144                             |                                          |             |
| รมุขับสับชิสระ       43       21/02233       0.406/2366       บับสนาน         ส่งสือ - บางมา       5.48       1.99023       0.006/236       บางมา       1.89933       10057251       กรุงสามมายามกร. 5.1       20/17/256       2         2.       สามสระบางมา       5.48       1.99023       1005239       บางมา       18.9993       10057251       กรุงสามมายามระบางมา       5.41/14/01/15/0573       2/0/17/256       2         2.       สามสระบางมา       5.48       1.99023       10057251       กรุงสามมายามระบางมา       5.45       2/0/17/256       2         2.       สามสระบางมา       5.48       1.99933       10057251       กรุงสามมายามระบางมายามระบางมา       1.49963       1/0/17/256       2       1/0/17/256       2       1/0/17/256       2       1/0/17/256       2       1/0/17/256       2       1/0/17/256       2       1/0/17/256       2       1/0/17/256       2       1/0/17/256       2       1/0/17/256       2       1/0/17/256       2       1/0/17/256       2       1/0/17/256       2       1/0/17/256       2       1/0/17/256       2       1/0/17/256       2       1/0/17/256       2       1/0/17/256       2       1/0/17/256       2       1/0/17/256       2       1/0/17/256       2                                                                                                    | นที่ให้บริการ *:                                                                                                    |                                                                                                    |                                                                                                    |                                                      | ระยะทาง *:                                                                                         |                                                            | วันที่ดำเนินการก่อส                          | šາง*: ວ່                                                                                   | ้นที่ก่อสร้าง          | เสร็จ *:                        |                                          | den den a   |
| 2. ສັດກະບົດ ບາວບັດ<br>2. ສັດກະບົດ ບາວບັດ<br>2. ສັດກະບົດ ບາວບັດ<br>2. ສັດກະບົດ ບາວບັດ<br>3. ສະຫະ 2. 2017/2559<br>2. 2017/2559<br>2. 2017/256<br>2. 2017/257<br>2. 2017/257<br>2. 2017/257<br>2. 2017/257<br>2. 2017/257<br>2. 2017/257                                                                                                    | ระบุพื้นที่ให้บริการ                                                                                                    | 5                                                                                                    |                                                                                                    |                                                      | 45                                                                                                 |                                                            | 21/12/2559                                   |                                                                                            | 04/06/256              | 56                              |                                          | พมเลนทาง    |
| 1         548         199023         1006025         UNU         13.6963         10037251         กฎเทพมเคมเหร         43         10/3/2559         2077/256         2           2         ละกถะเป็ะ-บามัน         ละกถะเป็ะ-บามัน         สะกระบิ         1272259         2077/256         2           2         ละกถะเป็ะ-บามัน         ละกระบิ         1272246         100359984         UNU         13.69631         100357251         กฎเทพมเคมเหร         43         21/2/2559         21/2/2559         21/2/2559         21/2/2559         21/2/2559         21/2/2559         21/2/2559         21/2/2559         21/2/2559         21/2/2559         21/2/2559         21/2/2559         21/2/2559         21/2/2559         21/2/2559         21/2/2559         21/2/2559         21/2/2559         21/2/2559         21/2/2559         21/2/2559         21/2/2559         21/2/2559         21/2/2559         21/2/2559         21/2/2559         21/2/2559         21/2/2559         21/2/2559         21/2/2559         21/2/2559         21/2/2559         21/2/2559         21/2/2559         21/2/2559         21/2/2559         21/2/2559         21/2/2559         21/2/2559         21/2/2559         21/2/2559         21/2/2559         21/2/2559         21/2/2559         21/2/2559         21/2/2559         21/2/2559 <t< td=""><td>ดับ ชื่อเส้นเ</td><td>ทาง ต้นทาง</td><td>D Latitude dur</td><td>าาง Longitu</td><td>ude ต้นทาง ปลายทาง</td><td>ง Latitude ปลายก</td><td>ทาง Longitude ปลายr</td><td>าาง พื้นที่ให้บริกา</td><td>ร ระยะทา</td><td>ง วันที่ดำเนินการก่อ</td><td>สร้าง วันที่ก่อสร้างเส</td><td>ร็จ ลบ</td></t<>                                                                                                    | ดับ ชื่อเส้นเ                                                                                                    | ทาง ต้นทาง                                                                                                    | D Latitude dur                                                                                                    | าาง Longitu                                          | ude ต้นทาง ปลายทาง                                                                                 | ง Latitude ปลายก                                           | ทาง Longitude ปลายr                          | าาง พื้นที่ให้บริกา                                                                        | ร ระยะทา               | ง วันที่ดำเนินการก่อ            | สร้าง วันที่ก่อสร้างเส                   | ร็จ ลบ      |
| :: ຄາດຄະບົບ- ມານມີ ລາດຄະບົບ 12.72245       100.55994       ບານ 10.89631       100.37251       ກຸດທານພາດພາຣ 45       21/12/2599       4/6/266         ::::::::::::::::::::::::::::::::::::                                                                                                    | รังสิต - บางเ                                                                                                    | นา รังสิต                                                                                                    | 13.99023                                                                                                    | 100.6025                                             | 59 บางนา                                                                                           | 13.6963                                                    | 100.57251                                    | กรุงเทพมหานค                                                                               | s 45                   | 10/5/2559                       | 20/7/2566                                | 0           |
|                                                                                                    | 2 ลาดกระบัง -                                                                                                    | บางนา ลาดกระบั                                                                                                    | lo 13.73246                                                                                                    | 100.5998                                             | 34 บางนา                                                                                           | 13.69631                                                   | 100.57251                                    | กรุงเทพมหานค                                                                               | s 45                   | 21/12/2559                      | 4/6/2566                                 | 0           |
| มา ขึ่งผู้สัณญา ที่อยู่: จังหวัด: จำนภอ/เขต:<br>ม: ขึ่งผู้สัญญา: ที่อยู่: หมายเหตุ: ไฟล์สัญญา:<br>ง/เของ: รหัสไประณีย์: หมายเหตุ: ไฟล์สัญญา:<br>ระบุธหิสไประณีย์ ระบุหมายเหตุ ไม่อางไฟล์ ไม่ได้เลือกไฟล์ได<br>เปลี่ยดให้ส์ ไม่ได้เลือกไฟล์ได<br>เปลี่ยดให้ส์ ไม่ได้เลือกไฟล์ได้<br>ระบุธหิสไประณีย์ ระบุหมายเหตุ ไม่อิงอุล<br>รเข่าใช้ราง<br>เ: ชื่อดูสัญญา: ที่อยู่: จังหวัด: จำนภอ/เขต:<br>ลักดับ ระบุธหิสไประณีย์: หมายเหตุ:<br>ระบุธหิสไประณีย์ ระบุหมายเหตุ<br>ไม่มีชื่อมูล                                                                                                    | บเขตของการป<br>แส่งผู้โดยสาร ()<br>เนการประกอบกิ<br>ที่ 3.1 เอกสารปร<br>ามจำเป็นที่ต้องเ<br>() ไม่มี                                                                                                    | ประกอบกิจการขนส<br>) ขนส่งสินค้า () ข<br>เจการ :<br>ระกอบคำขอ)<br>มีการดำเนินการก่                                                                                                    | รังทางราง :<br>เนส่งผู้โดยสารและข<br>อสร้างเพื่อเริ่มต้นะ                                                                                               | สินค้า<br>สุรกิจ :                                   | นสงทางรางบระเภทก .                                                                                 | 2 กจการเดิมรถขมล <sub>้</sub>                              |                                              |                                                                                            |                        | non isotrollen isl              | านรถขนสงทางราง                           |             |
| นูล์กดับ ระบุย์อสู่สันญา ระบุห์อยู่ สันญา รังหวัด                                                                                                    | งบเขตของการป<br>เนส่งผู้โดยสาร C<br>ผนการประกอบกิ<br>นที่ 3.1 เอกสารปร<br>วามจำเป็นที่ต้องเ<br>I ไม่มี<br>ารโอนรางเป็นขอ<br>I ( ไม่มี                                                                                             | ไระกอบกิจการขนะ<br>⊃ ขนส่งสินค้า ○ ข<br>เจการ :<br>ระกอบคำขอ)<br>มีการดำเนินการก่<br>วงบุคคลอื่น :                                                                                                    | ร่งทางราง :<br>เนส่งผู้โดยสารและข<br>อสร้างเพื่อเริ่มต้นเ                                                                                               | יש אוזיינע<br>גנוויינע<br>גנוויינ                    | นสงทางรางบระเภทก .                                                                                 | 2 กจากรเดิมรถมันสง                                         |                                              |                                                                                            |                        |                                 | นรถขนสงกางราง                            |             |
| a/ເບວວ: stăd/serdid serdid s                                                                                                    | งบเขตของการป<br>เนส่งผู้โดยสาร C<br>ผนการประกอบกิ<br>เกิ 3.1 เอกสารปร<br>วามจำเป็นที่ต้องเ<br>i O ไม่มี<br>islauรางเป็นขอ<br>i O ไม่มี<br>มณาที่ได้รับการไ<br>บ : ซี่                                                             | ไระกอบกิจการขนะ<br>) ขนส่งสินค้า ○ ข<br>เจการ :<br>ระกอบค่าขอ)<br>เช็การดำเนินการก่<br>มีอกบ้าย<br>ว่อยู่สัญญา :                                                                                                    | ร่งทางราง :<br>เมส่งผู้โดยสารและข<br>อสร้างเพื่อเริ่มต้นเ                                                                                               | สินค้า<br>รุรกิจ :                                   | นสงทางรางบระเภทก .                                                                                 | รังหวัด :                                                  |                                              | ຈຳເກອ/ເບດ :                                                                                |                        |                                 | <b>มนรถขนสงทางราง</b>                    |             |
| ระบุหมายเหตุ       เมือกไฟส์ ไม่ได้เลือกไฟล์ได         ไม่มีข้อยู่สุดบุณาโอยยาย         ไม่มีข้อยู่สุดบุณาไป         เริ่มทำใช้ราง:         เริ่มทำใช้ราง:         เริ่มทำใช้ราง:         เริ่มทำใช้ราง:         เริ่มทำใช้ราง:         เริ่มทำใช้เลือกไฟล์ได้         เริ่มทำให้สามหระดับส่านการ         เริ่มหระดับส่านการ         เริ่มหระดับส่านการ         เริ่มหระดับส่านการ         เริ่มทำให้สามหระดับส่านการ         เริ่มหระดับส่านการ         เริ่มหระดับส่านการ         เริ่มหระดับส่านการ         เริ่มหระดับส่านการ         เริ่มหระดับส่านการ         เริ่มหระดับส่านการ         เริ่มหระดับส่านการ         เริ่มหระดับส่านการ         เริ่มหระดับส่านการ         เริ่มหระดับส่านการ         เริ่มหระดับส่านระบุกับส์         เริ่มหระดับส่านระบุทายเหตุ         ไม่มีข้อมล                                                                                                    | อบเขตของการป<br>านส่งผู้โดยสาร C<br>หนการประกอบกิ<br>มที่ 3.1 เอกสารปร<br>วามจำเป็นที่ต้อง<br>I C ไม่มี<br>I STอนรางเป็นขอ<br>I C ไม่มี<br>มณาที่ได้รับการโ<br>บ: ฮี<br>มุล่าดับ                                                  | ไระกอบกิจการขนะ<br>) ขนส่งสินค้า ○ ข<br>เจการ :<br>ระกอบคำขอ)<br>เมีการดำเนินการก่<br>เมื่อนข้าย<br>ร่อดู่สัณณา :<br>ระบุชื่อคู่สัณณา                                                                                                    | ร่งทางราง :<br>เนส่งผู้โดยสารและผ<br>อสร้างเพื่อเริ่มต้นเ                                                                                               | รินค้า<br>รุธกิจ:<br>ระบุทีอยู่:                     | นสงทางรางบระเภทก .                                                                                 | <b>จังหวัด</b> :<br>จังหวัด :                              |                                              | อำเภอ/เขต :                                                                                |                        | *                               | <b>มนรถขนสงทางราง</b>                    |             |
| ไม่มีป้อมูล<br>เธยซ่าไข้ราง :<br>เ ® ไม่มี<br>เรนซีอยู่สัณญา เ เรนซีอยู่ก็อยู่กู้อยู่กู้กู้กู้กู้กู้กู้กู้กู้กู้กู้กู้กู้กู้ก                                                                                                    | งบเขตของการป<br>หนการประกอบกิ<br>หนการประกอบกิ<br>มที่ 3.1 เอกสารปร<br>วามจำเป็นที่ต้องเ<br>เ ่ ไม่มี<br>เ ่ ไม่มี<br>มณาที่ได้รับการโ<br>บ : ฮี<br>มุล่าดับ<br>a/แขวง :                                                          | ประกอบกิจการขนส<br>) ขนส่งสินค้า () ข<br>เจการ :<br>ระกอบคำขอ)<br>มีการดำเนินการก่<br>ว่องบุคคลอื่น :<br>ว่องบุคคลอื่น :<br>ระบุชื่อคู่สัญญา                                                                                                    | ร่งทางราง :<br>เนส่งผู้โดยสารและผ่<br>อสร้างเพื่อเริ่มต้นะ<br>รหัสโปรษณีย์ :                                                                            | สนค้า<br>รุธกิจ:<br>                                 | иаотостооссили л<br>ловица :                                                                       | <b>จังหวัด</b> :<br>ซังหวัด                                |                                              | ວຳເກອ/ເບດ:                                                                                 |                        | *                               | Jushouaumosho                            |             |
| รเข้าใช้ราง :<br>(● ไม่มี<br>มณาที่ต่าใช้ราง<br>v: ชื่อดู่สัณณา : ที่อยู่ : จังหวัด : อำเภอ/เขต :<br>ลักเบ ระบุชื่อดู่สัณณา จังหวัด ▼ ▼<br>a/แขวง : รหัสไปรษณีย์ : หมายเหตุ *<br>ระบุรหัสไปรษณีย์ : ระบุหมายเหตุ *                                                                                                    | งบเซตของการป<br>นส่งผู้โดยสาร C<br>หนการประกอบกิ<br>เที 3.1 เอกสารปร<br>ภามจำเป็นที่ต้อง<br>เ O ไม่มี<br>เ O ไม่มี<br>เ O ไม่มี<br>มณาที่ได้รับการไ<br>บ : ซี่<br>นูลำดับ [<br>a/แขวง :                                           | ประกอบกิจการขนส<br>) ขนส่งสนค้า () ข<br>เจการ :<br>ระกอบคำขอ)<br>มีการดำเนินการก์<br>ว่อดู้สังชุคลอื่น :<br>ระบุชื่อคู่สังชุคา :<br>ระบุชื่อคู่สังชุคา :                                                                                                    | ร่งทางราง :<br>ขนส่งผู้โดยสารและผ่<br>อสร้างเพื่อเริ่มต้นส<br>อสร้างเพื่อเริ่มต้นส<br>อสร้างเพื่อเริ่มต้นส<br>เราะรุหลักประษณีย์ :<br>ระบุรหลักประษณีย์ | າບການ<br>ເຮດີຈ:<br>ໂດຍຢູ່:<br>ແນນກີນຢູ່<br>ການ<br>ເ  | มายเหตุ :<br>ระบุหมายเหตุ                                                                          | <b>จังหวัด :</b><br>จังหวัด :                              | ะ<br>ไฟล์สัญญ<br>เมือกไฟเ                    | ອຳເກອ/ເບຕ :<br>n:<br>ສ໌ ໄປໄດ້ເລືອກໄฟສ໌ໃດ                                                   |                        | *                               | 🗣 เพิ่มคู่สัณณาโอน                       | ชาย         |
| i © ไม่มี<br>มณาที่เข้าใช้ราง<br>บ <mark>: ซึ่งดูสัญญา: ที่อยู่: จังหวัด: อำเภอ/เขต:</mark><br>มุลักดับ ระบุชื่อผู้สัญญา ระบุชื่อผู้ที่อยู่กู้สัญญา จึงหวัด ▼                                                                                                    | อบเขตของการป<br>มนส่งผู้โดยสาร C<br>ผนการประกอบกิ<br>สาที่ 3.1 เอกสารปร<br>วามจำเป็นที่ต้องเ<br>เ                                                                                                    | /ระกอบกิจการขนส<br>) ขนส่งสนค้า () ข<br>เจการ :<br>ระกอบคำขอ)<br>มีการดำเนินการก์<br>มีมารดำเนินการก์<br>ระบุชื่อคู่สัญญา :<br>ระบุชื่อคู่สัญญา<br>*                                                                                                    | ร่งทางราง :<br>ขนส่งผู้โดยสารและผ่<br>อสร้างเพื่อเริ่มต้นส<br>รหัสโปรษณีย์ :<br>ระบุรหัสโปรษณีย์ :                                                      | สมค้า<br>รุรกิจ:<br>ระเก่อยู่:<br>หน                 | มายเหตุ :<br>ระบุหมายเหตุ                                                                          | รังหวัด :<br>รังหวัด :<br>รังหวัด<br>ไปเวีย                | *<br>ไฟล์สัณญ<br>เพื่อกไฟเ<br>Jouja          | อำเภอ/เขต :<br>n :<br>ส โปได้เสือกไฟล์ใด                                                   |                        | *                               | แม่มีขึ้นสู่สัญญาโอนส์                   | อ้าย        |
| งานาที่เข่าใช้ราง<br>iv: ชื่อคู้สัญญา: ที่อยู่: จังหวัด: อำเภอ/เขต:<br>นุลักดับ ระบุซ์อคู่สัญญา ระบุซ์อคู่สัญญา จังหวัด ▼ ▼<br>a/แขวง: sหัสไปรษณีย์: หมายเหตุ:<br>ระบุรหัสไปรษณีย์ ระบุรหมายเหตุ<br>                                                                                                    | อบเขตของการป<br>มนส่งผู้โดยสาร C<br>ผนการประกอบก็<br>นที่ 3.1 เอกสารปร<br>วามจำเป็นที่ต้องเ<br>ว ไม่มี<br>1 ไม่มี<br>งณาที่ได้รับการไ<br>บะ ฮื่<br>มุสำดับ [<br>เล/แขวง :                                                         | /ระกอบกิจการขนส<br>) ขนส่งสนค้า () ข<br>เจการ :<br>ระกอบคำขอ)<br>มีการดำเนินการก่<br>มีมารดำเนินการก่<br>วงบุคคลอื่น :<br>เอนข้าย<br>ระบุชื่อคู่สัญญา<br>ะ                                                                                                    | iงทางราง :<br>ขนส่งผู้โดยสารและผ่<br>อสร้างเพื่อเริ่มต้นส<br>รหัสโปรษณีย์ :<br>ระบุรหิสโปรษณีย์                                                         | สมค้า<br>รุรกิจ:<br>รรกิจ:<br>ระบุท่อยู่<br>หน       | มายเหตุ :<br>ระบุหมายเหตุ                                                                          | รังหวัด :<br>รังหวัด<br>โปปติขั                            | ราชาติ (เกิดราชสาย)<br>ไฟล์สัญญา<br>เมือกไฟม | <b>อำเภอ/เชต</b> :<br>n :<br>ส∫ ไม่ได้เลือกไพ่อ์ใด                                         |                        | *                               | ประกชนสงกางราง                           | ปาย         |
| ัน: ยื่อสู้สัญญา: ที่อยู่: จังหวัด: อำเภอ/เขต:<br>เรนุซ์อกู้สัญญา ระบุซ์อกู้สัญญา จังหวัด * จำเภอ/เขต:<br>a/เขววง: รหัสไปรษณีขี้: หมายเหตุ:<br>ระบุรหัสโปรษณีขี้ ระบุหมายเหตุ<br>เปลี่มีอยุมีสัญญาย์                                                                                                    | อบเขตของการป<br>มนส่งผู้โดยสาร C<br>ผนการประกอบกิ<br>มที่ 3.1 เอกสารปร<br>วามอ่าเป็นที่ต้องเง<br>i                                                                                                    | ประกอบกิจการขน<br>ป ขนส่งสนค้า () ข<br>ionาร :<br>ระกอบคำขอ)<br>เมีการดำเนินการค่<br>มีมารดำเนินการค่<br>วงบุคคลอื่น :<br>วงบุคคลอื่น :<br>ระบุชื่อคู่สัญญา<br>ระบุชื่อคู่สัญญา<br>                                                                                        | iงทางราง :<br>มนส่งผู้โดยสารและใ<br>อสร้างเพื่อเริ่มต้นเ<br>รหัสโปรษณีย์ :<br>ระบุรหัสโปรษณีย์                                                          | รินค้า<br>รุงกิจ:<br>รงบุท่อยู่<br>หน                | <b>ภยเหตุ :</b><br>ระบุหมายเหตุ                                                                    | <b>จังหวัด :</b><br>จังหว <b>ัด :</b><br>จังหวัด<br>ไม่ยัง | "<br>ไฟล์สัญญ<br>เมือกไฟเ<br>Jouja           | อำเภอ/เขต :<br>n :<br>a ี่ ไม่ได้เสือกไฟล์ใด                                               |                        | *                               | • เพิ่มผู้สัณณาโอน                       | δημ         |
| ระบุยอลูลันนา ระบุยอลูลันนา                                                                                                    | อบเซตของการป<br>มนส่งผู้โดยสาร C<br>ผนการประกอบกิ<br>นที่ 3.1 เอกสารปร<br>วามจำเป็นที่ต้องข<br>ป ไม่มี<br>ารโอนรางเป็นขอ<br>ป ไม่มี<br>พณาที่ได้รับการโ<br>เข: ซึ่<br>นุล่าดับ<br>ารเซ่าใช้ราง :<br>ป ฮ ไม่มี<br>พณาที่เช่าใช้ราง | ประกอบกิจการขนะ<br>วิชนส่งสนค้า (วิช<br>ionาร :<br>ระกอบค้าขอ)<br>เม็การดำเนินการก่<br>มีมารดำเนินการก่<br>วงบุคคลอื่น :<br>เอนข้าย<br>ระบุชื่อคู่สัญญา<br>ระบุชื่อคู่สัญญา<br>ระบุชื่อคู่สัญญา                                                                            | ร่งกางราง :<br>เนส่งผู้โดยสารและผ่<br>อสร้างเพื่อเริ่มต้นะ<br>รหัสโปรษณีย์ :<br>ระบุรหิสโปรษณีย์                                                        | รินค้า<br>รุงกิจ:<br>รงกุทีอยู่:<br>ระบุทีอยู่<br>หน | <b>ภายเหตุ :</b><br>ระบุหมายเหตุ                                                                   | <b>จังหวัด :</b><br>จังหวัด :<br>จังหวัด<br>ไปประ          | ะ<br>ไฟล์สัญญ<br>เลือกไฟม<br>ว่อมูล          | <b>ວຳເກວ/ເขต</b> :<br>n :<br>ສ໌ ] ໂປໃຕ້ເລືອກໄຟລ໌ໃດ                                         |                        | *                               | • เพิ่มคู่สัณณาโอน                       | อ้าย        |
| เล/แขวง: รสสโปรษณีย์: หมายเหตุ:<br>ระบุรหัลโปรษณีย์ ระบุรหัลโปรษณีย์ ระบุรเมายเหตุ<br>ไม่มีมีอนล                                                                                                    | อบเซตของการป<br>มนส่งผู้โดยสาร C<br>ผนการประกอบก็<br>นที่ 3.1 เอกสารปร<br>วามจำเป็นที่ต้องเ<br>1 ไม่มี<br>ารโอนรางเป็นขอ<br>1 ไม่มี<br>มนาที่ได้รับการไ<br>น่ะ อื่<br>มุสกับ<br>เล/แขวง :<br>                                     | ประกอบกิจการขนส<br>) ขนส่งสนค้า () ข<br>เจการ :<br>ระกอบคำขอ)<br>มีการดำเนินการก์<br>ว่อดู่สัญญา :<br>ระบุชื่อคู่สัญญา :                                                                                                    | ร่งทางราง :<br>เนส่งผู้โดยสารและผ่<br>อสร้างเพื่อเริ่มต้นะ<br>รหัสโปรษณีย์ :<br>ระบุรหัสโปรษณีย์                                                        | ริง กัง กัง<br>ริงกิง :<br>ริงกุกิงยู่<br>หน<br>ร    | <b>ภอเหตุ :</b><br>ระบุหมายเหตุ<br>ระบุหมายเหตุ                                                    | รังหวัด :<br>รังหวัด<br>ใปประ                              | <br>ไฟล์สัญญ<br>เลือกไฟเ<br>ป้อมูล           | <b>ວຳເກວ/ເບຕ</b> :<br>n:<br>ຄ໋ີ∐ປໄດ້ເລັວກໄຟລ໌ໃດ<br>ຈັ່ວສາວັດ:                              |                        | *                               | • เพิ่มคู่สัณณาโอน                       | ອ້າຍ        |
| ไม่มีข้อมล                                                                                                    | อบเซตของการป<br>มนส่งผู้โดยสาร C<br>ผนการประกอบก็<br>นที่ 3.1 เอกสารปร่<br>วามจำเป็นที่ต้องเม<br>ป ไม่มี<br>ารโอนรางเป็นขอ<br>ป ไม่มี<br>นณาที่ได้รับการโ<br>บ: อี<br>บุล่กลับ<br>: เย่าใช้ราง :<br>บ: อี<br>บุล่าดับ             | ประกอบกิจการขนส<br>ว ขนส่งสนค้า ( ข<br>เจการ :<br>ระกอบคำขอ)<br>มีการดำเนินการก์<br>วงบุคคลอื่น :<br>เอนบ้าย<br>ว่อดู่สันญา:<br>ระบุชื่อคู่สัญญา<br>ระบุชื่อคู่สัญญา                                                                                                    | ร่งทางราง :<br>ขนส่งผู้โดยสารและส่<br>อสร้างเพื่อเริ่มต้นส่<br>รหัลไปรษณีย์ :<br>ระบุรหิลีโปรษณีย์                                                      | สินค้า<br>รุธกิจ :<br>รุธกิจ :<br>ระบุทีอยู่<br>หน   | มายเหตุ :<br>ระบุหมายเหตุ<br>ด้อยู่ :<br>ระบุที่อยู่ที่อยู่ด                                       | <b>จังหวัด :</b><br>จังหวัด<br>ไม่ฮช<br>ผู้สัณญา           | <br>ไฟล์สัญญ<br>เลือกไฟเ<br>Joya             | <b>ວຳເກວ/ເບດ</b> :<br>n :<br>ຄີ ໄປໄດ້ເລັວກໄຟລ໌ໃດ<br>ອັນ <b>ກວັດ</b> :<br>ຈັນ <b>ກວັດ</b> : |                        | <ul> <li>ອ້າເກຍ/ເชα:</li> </ul> | • เพิ่มคู่สัณณาโอน                       | ບ້າຍ        |
| ไม่มีข้อมล                                                                                                    | อบเซตของการป<br>มนส่งผู้โดยสาร C<br>ผนการประกอบกิ<br>นที่ 3.1 เอกสารปร่<br>วามจำเป็นที่ต้องเม<br>ป ไม่มี<br>ารโอนรางเป็นขอ<br>ป ไม่มี<br>นณาที่ได้รับการไ<br>บ: ฮี<br>มุล่าดับ<br>บ: ฮี<br>นุล่าดับ<br>ผูลกัดบ                    | ประกอบกิจการขนส<br>ว ขนส่งสนค้า () ข<br>เจการ :<br>ระกอบคำขอ)<br>มีการดำเนินการก์<br>มีมารดำเนินการก์<br>ระบุศึกสุสันญา :<br>ระบุศึกสุสัญญา :<br>ระบุศึกสุสัญญา :<br>ระบุศึกสุสัญญา :<br>ระบุศึกสุสัญญา :<br>ระบุศึกสุสัญญา :<br>ระบุศึกสุสัญญา :                          | ร่งทางราง :<br>ขนส่งผู้โดยสารและส่<br>อสร้างเพื่อเริ่มต้นส่<br>รหัสไปรษณีย์ :<br>ระบุรหิสไปรษณีย์ :<br>ระบุรหิสไปรษณีย์ :                               | สมค้า<br>รุงกิจ :<br>รงบุก่อยู่<br>หน<br>เ           | มายเหตุ :<br>ระบุหมายเหตุ<br>ถึงผู้ :<br>ระบุที่อยู่ที่อยู่ดี<br>มายเหตุ :<br>ระบุที่อยู่ที่อยู่ดี | รังหวัด :<br>รังหวัด<br>ไม่สุข                             | i Máđruru<br>I Máđruru<br>I đan tvi          | <b>ວຳເກວ/ເບດ</b> :<br>n:<br>ສ໌ ໄປໄດ້ເລັວກໄຟລ໌ໃດ<br>ອັນ <b>ກວັດ</b> :<br>ວັນກວັດ            |                        | <ul> <li>ອ້າເກຍ/ເขต:</li> </ul> | • เพิ่มคู่สัณณาโอน<br>เพิ่มคู่สัณณาโอน   | άτυ         |
|                                                                                                    | อบเซตของการป<br>มนส่งผู้โดยสาร C<br>ผนการประกอบก็<br>นที่ 3.1 เอกสารปร<br>วามจำเป็นที่ต้องเง<br>ป ไม่มี<br>ารโอนรางเป็นขอ<br>ป ไม่มี<br>นณาที่ได้รับการไ<br>บ : ฮี่<br>นุล่าดับ<br>น. ซี่<br>นุล่าดับ<br>บ : ซี่<br>นุล่าดับ      | ประกอบกิจการขนส<br>ว ขนส่งสนค้า () ข<br>เจการ :<br>ระกอบคำขอ)<br>มีการดำเนินการก่<br>องบุคคลอื่น :<br>ไอนข้าย<br>อ่อดู่สัญญา :<br>ระบุชื่อคู่สัญญา<br>ระบุชื่อคู่สัญญา<br>ระบุชื่อคู่สัญญา<br>ระบุชื่อคู่สัญญา<br>ระบุชื่อคู่สัญญา<br>ระบุชื่อคู่สัญญา<br>ระบุชื่อคู่สัญญา | ร่งสางราง :<br>ขนส่งผู้โดยสารและส่<br>อสร้างเพื่อเริ่มต้นส่<br>รหัสไปรษณีย์ :<br>ระบุรหิสไปรษณีย์ :<br>ระบุรหิสไปรษณีย์ :<br>ระบุรหิสไปรษณีย์ :         | สมค้า<br>รุรกิจ:<br>รรกิจ:<br>รรกิจ:<br>             | มายเหตุ :<br>ระบุหมายเหตุ<br>ระบุหมายเหตุ<br>ภายเหตุ :<br>ระบุหมายเหตุ :<br>ระบุหมายเหตุ           | ร้อหวัด :<br>ร้อหวัด :<br>ร้อหวัด<br>ไม่ยัง<br>รู้สัญญา    | i Máđrun<br>I Máđrun<br>I Gantvi             | <b>ວ້າເກວ/ເບດ</b> :<br>n:<br>ສ໌ ໄປໄດ້ເລັວກໄຟລ໌ໃດ<br>ຈັ <b>ວຫວັດ</b> :<br>ຈັວຫວັດ           |                        | <ul> <li>อ้าเกอ/เขต:</li> </ul> | • เพิ่มคู่สัณณาโอน<br>• เพิ่มคู่สัณณาโอน | ðτυ         |

รูปที่ 2.4 หน้าจอแบบฟอร์มการยื่นคำขออนุญาตประกอบกิจการขนส่งทางราง (2)

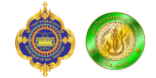

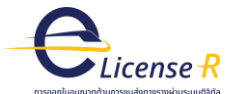

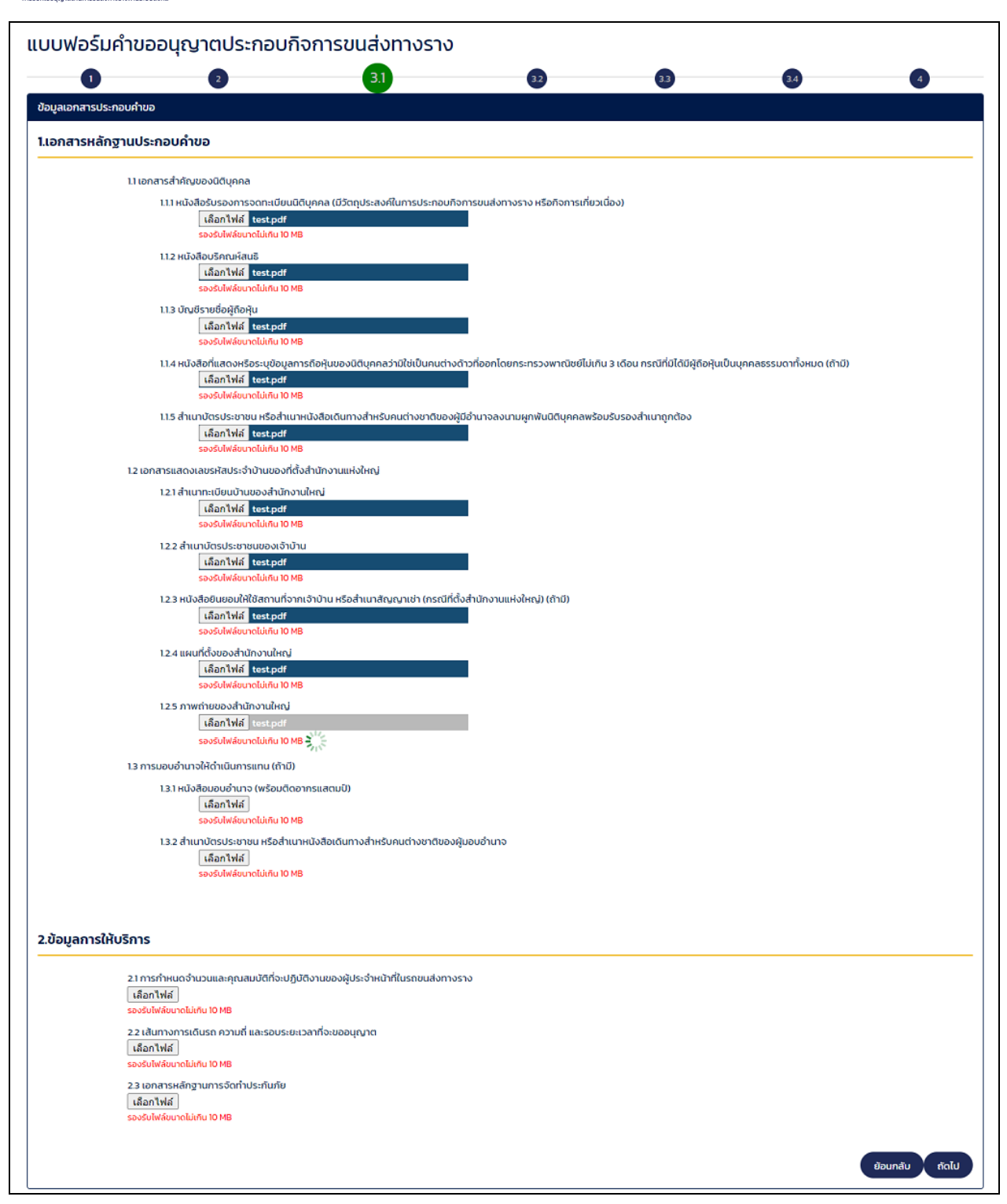

รูปที่ 2.5 หน้าจอแบบฟอร์มการยื่นคำขออนุญาตประกอบกิจการขนส่งทางราง (3)

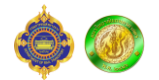

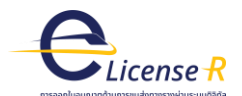

| แบบฟอร์มคำขออนุญาตประกอบกิจการขนส่งทางราง                                                                                         |                |
|----------------------------------------------------------------------------------------------------|----------------|
| <b>1 2 3 3 3</b>                                                                                                    | )              |
| ข้อมูลเอกสารประกอบคำขอ (ต่อ)                                                                                                    |                |
| 3.ข้อมูลด้านเทคนิคและเทคไนไลยี<br>                                                                                                |                |
| 3.1 แบบรายละเอียดการก่อสร้างจริง (As-built drawing)                                                                               |                |
| 3.11 ແບບດ້ານວນໃກໂດະລະເວັ້າຈທີ່ບຽານ<br>ເດືອກໃຫຍ່<br>ຂອງລະໃຫຍ່ພວກເປັນໃນການ 1910                                                     |                |
| 3.12 แบบด้านงานระบบไฟฟ้า และเกรื่องกาล<br>เลือกไฟต์   test.pdf<br>                                                                |                |
| 3.13 แบบด้านงานอากได้สัญญากม และโกรภมนาคม<br>แล้ตภาไฟด์ [text.pdf<br>รองวันที่ประเภทไปแก่ 10 MB                                   |                |
| 3.2 แผนการปารุงรักบา                                                                                                    |                |
| 3.21 แผนการประวงดีบาโครงสร้างพื้นฐาน และอุปกรณ์ที่เกี่ยวข้อง<br>เสือกาไฟล์ [เงะเรยส<br>รองสมให้ผิดเวินใน เว เว เซ                 |                |
| 3.2.2 เผนการปรุงรักษารถขนสงทางราง และอุปกรณ์ที่ที่ขวข้อง<br>แล้อกไฟต์ โดงระอย่า<br>รองให้เพียงกับกับกับ 10 10                     |                |
| 3.2.3 แผนการประวัติเกาโครงสร้างพื้นฐาน รทบแส่งกางราง และซุปกรณ์ที่เกี่ยวข้อง<br>แล้อกไฟต์ [testpat<br>รองสัมให้พื้นการโปกมา (b MB |                |
| 3.3 แผนริมมีอในกรณีเหตุอุกเอ็ม (Standard Operation Procedures: SOPs)<br>เสือกไฟได้ test.pdf<br>รองรับใหลี่ยนกอไม่กัน 10 MB        |                |
|                                                                                                    | ย้อนกลับ ถัดไป |

รูปที่ 2.6 หน้าจอแบบฟอร์มการยื่นคำขออนุญาตประกอบกิจการขนส่งทางราง (4)

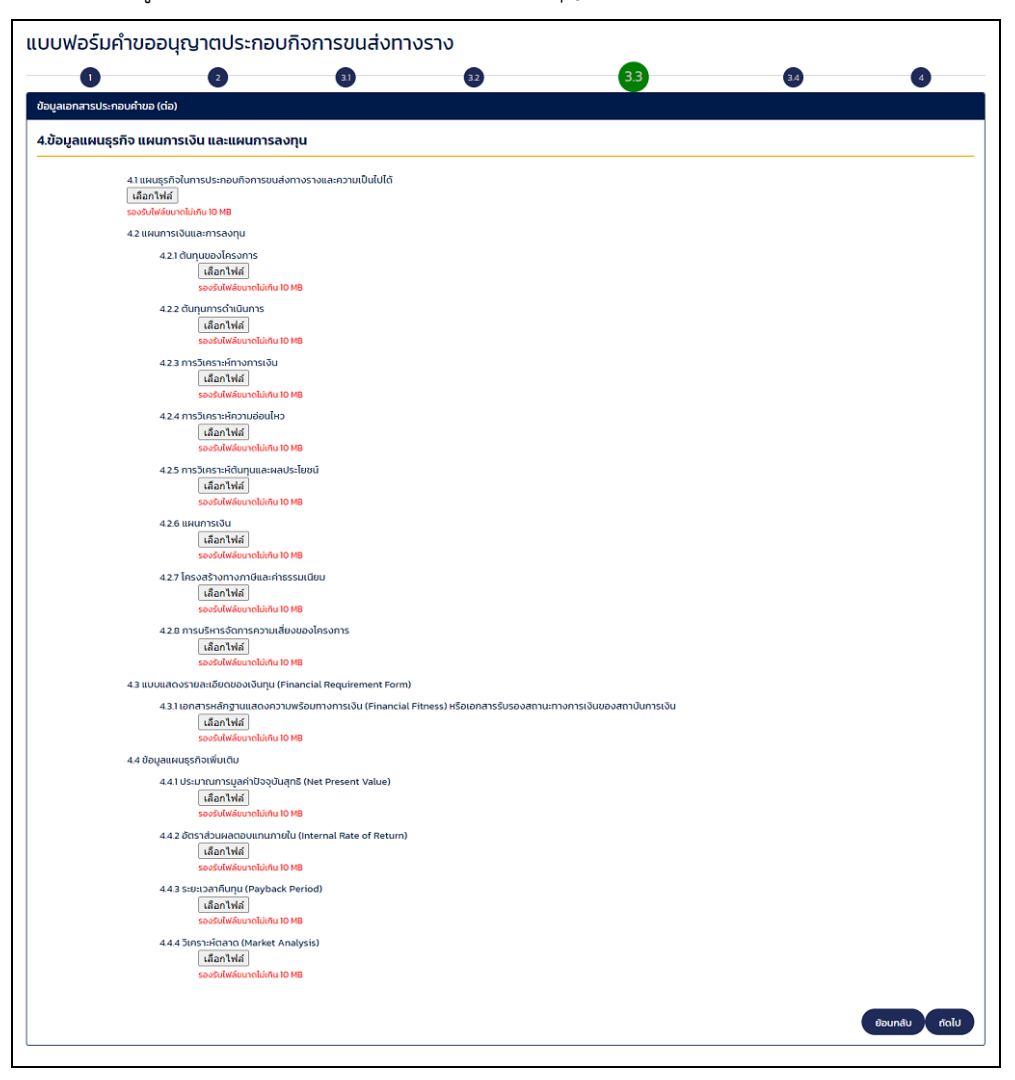

รูปที่ 2.7 หน้าจอแบบฟอร์มการยื่นคำขออนุญาตประกอบกิจการขนส่งทางราง (5)

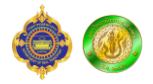

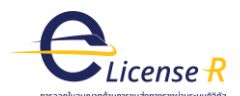

| แบบฟอร์มคำ         | ำขออนุญาตประกอบกิจการขนส่งทางราง                                                                                               |
|--------------------|----------------------------------------------------------------------------------------------------|
|                    |                                                                                                    |
| ข้อมูลเอกสารประกอเ | อมคำขอ (ต่อ)                                                                                                    |
| 5.แผนด้านคุณภ      | ภาพของการให้บริการ                                                                                                    |
|                    | 5.1 แผนการวิทยาความปลอดภูษิของระบบ (System Security Plan)<br>[แล็ตกไฟล์]<br>รองปีแหลี่ผางไม่กับ 10 MB<br>5.2 แหนการอิฟเปลีโกด  |
|                    | เลือกไฟล์<br>เสือกไฟล์ 10 MB                                                                                                   |
|                    | 5.3 รายการที่จะต้องได้รับการอนุมัติ<br>[เมือกไฟเล่]<br>รองรับให้อับมาดไม่เกิม 10 MB                                            |
|                    | 5.4 กรณีการขนส่งข้ามพรมแดน (ถ้ามี)<br>[เสือกไฟส์]<br>รองรับใพล์ขนาดไม่เกิน 10 MB                                               |
|                    | 55 การรายงามอุบัติเหตุ/อุบัติการณ์<br>[เสือกไฟล์]<br>รองรับใหล่ยมาดไม่เกิน 10 MB                                               |
|                    | 5.6 รายการเกี่ยวกับบาตรฐานและแบบปฏิปัติ<br>[เสือกไฟล์]<br>รองจีนใฟล์ยนาดไม่เกิน ID MB                                          |
|                    | 5.7 การฝึกอบรมบุคลากรเรื่องความปลอดภัยในระบบการยนส่ง ทางรางตามที่กำหนดในใบอนุญาต<br>[เลือกไฟล์]<br>รองรีมใหล่อมาดไม่เกิม 10 MB |
|                    | 5.8 การรับรองด้านความปลอดภัย<br>เสือกไฟส์<br>รองรับให้อับบาดไม่เกิม 10 MB                                                      |
|                    | 5.9 การประเมินด้านความปลอดกัย<br>[เสือกไฟล์]<br>รองมีปฟล์มหาดไปกัน 10 MB                                                       |
|                    | ข้อมกลับ กัดไป                                                                                                    |

รูปที่ 2.8 หน้าจอแบบฟอร์มการยื่นคำขออนุญาตประกอบกิจการขนส่งทางราง (6)

หลังจากผู้ยื่นคำขอกรอกแบบฟอร์มและแนบไฟล์เอกสารที่เกี่ยวข้องครบถ้วนแล้ว ในส่วนสุดท้าย ระบบจะให้ผู้ยื่นคำขอเลือกกรรมการผู้มีอำนาจบวนามของบริษัท พร้อมกับลงชื่อผู้รับมอบอำนาจ จากนั้นกดปุ่ม "ยื่นคำขอ" จากนั้นระบบจะส่งคำขอของผู้ยื่นคำขอให้กับทางเจ้าหน้าที่ที่รับผิดชอบของกรมการขนส่งทางราง เป็นอันเสร็จขบวนการยื่นคำขอการขอออกใบอนุญาตประกอบกิจการขนส่งทางราง ดังรูปที่ 2.9-2.10

| แบบฟอร์มคำขออนุญาตประกอบกิจการขนส่งทางราง                                                                                                    |                                                                               |
|----------------------------------------------------------------------------------------------------|-------------------------------------------------------------------------------|
|                                                                                                    | 3 34 4                                                                        |
| คำรับรองของผู้ขอรับใบอนุณาต                                                                                                    |                                                                               |
|                                                                                                    | เลขที่ค่าร้อง : ออกโดยระบบ                                                    |
| ขอรับรองว่าเป็นผู้มีคุณสมบัติครบถ้วนตามข้อกำหนดทุกประการและข้อมูลที่ปรากฏในแบบคำขอนี้พร้อม                                                                                                    | เอกสารหลักฐานประกอบการพิจารณาขอรับใบอนุญาตเป็นความจริง                        |
| กรณีปรากฏในภายหลังว่าข้าพเจ้าขาดคุณสมบัติข้อหนึ่งข้อใดหรือทำเอกสารหลักฐานอันเป็นเท็จข้าพเจ้ายินยอมให้คณะกรรเ                                                                                                    | มการยกเล็กหรือเพิกถอนใบอนุญาตได้ทันที                                         |
| ข้าพเจ้าได้อ่านและเข้าใจหลักเกณฑ์ตามประกาศ กรมราง เรื่องหลักเกณฑ์และวิธีการขออนุญาตประกอบเ                                                                                                    | กิจการขนส่งทางรางทั้งหมดแล้วและยินยอมปฏิบัติตามโดยไม่มีเงื่อนไขใดๆ            |
| 🗹 ข้าพเจ้าขอรับธองว่าข้อมูลที่ทรอกในแบบรับธองนี้ถูกต้องครบท้วนและเป็นความจริงทุกประการหากปรากฏในภายหลังว่าข้<br>เป็นการกระทำที่ปัดต่อเงื่อนไขการอนุณาตข้าพเจ้ายินขอมให้คณะกรรมการ กรมราง ดำเนินการตามที่กฎหมายกำหนดไว้ทุกป | ้อความส่วนใดส่วนหนึ่งเป็นเท็จหรือขาดคุณสมบัติข้อหนึ่งข้อใดอันถือว่า<br>เระการ |
| ผู้มีอำนาจกระทำการผูกพันนิติบุคคล                                                                                                    | ลงนาม                                                                         |
| <b>ลงชื่อ:</b> นายสมชาย รักประเทศไทย<br><b>รันที่:</b> 22 ส.ค. 2566                                                                                                    | <b>กรรมการผู้มีอำนาจลงนามของบริษัท</b> :<br>นายสมชาย รักประเทศไทย ♥ 💽         |
|                                                                                                    | ซ์อ−ส <b>ทุล</b> ลบ                                                           |
|                                                                                                    | นายสมชาย รถบระเทศเทย                                                          |
|                                                                                                    | <b>วันที่ :</b> 22 ส.ค. 2566                                                  |
|                                                                                                    | ผู้รับมอบอำนาจดำเนินการ :                                                     |
|                                                                                                    | นายมนัสพล วรสิทธิ์เศรษฐ์                                                      |
|                                                                                                    | <b>วันที่ :</b> 22 ส.ค. 2566                                                  |
| แบบฟอร์มคำรับรองของผู้ขอรับใบอนุญาต (ถ้ามี)                                                                                                    |                                                                               |
| เลือกไฟล์ ไม่ได้เลือกไฟล์ได                                                                                                    |                                                                               |
|                                                                                                    | ข้อมาสับ บันทึกแบบร่าง ยื่มกำขอ                                               |

รูปที่ 2.9 หน้าจอแบบฟอร์มการยื่นคำขออนุญาตประกอบกิจการขนส่งทางราง (7)

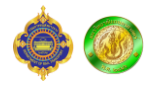

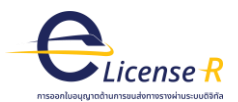

| นาย มนัสพล วรสิทธิ์เศรษฐ์                                                                                                    | ประวัติการยื่นคำขอ                                        |
|----------------------------------------------------------------------------------------------------|-----------------------------------------------------------|
| อ<br>1. แสดงคำขอทั้งหมด                                                                                                    | เลขที่คำขอ : ประเภทคำขอ :<br>เลขที่คำขอ Q เลือกประเภท Q Q |
| <ol> <li>2. ขออนุญาตประกอบกิจการขนส่งทางราง</li> <li>3. ขอต่ออายุใบอนุญาตประกอบกิจการขนส่งทางราง</li> <li>4. ขอยุยาลิตในอนุญาตประกอบกิจการขนส่งทางราง</li> </ol>                                                                                           | เลขที่คำขอ เลขที่ตัวกัง ประเภท สถานะ ดำเนิน<br>การ ส      |
| 5. ขอตรวจสอบและรับรองรถขนส่งทางราง<br>5. ขอตรวจสอบและรับรองรถขนส่งทางราง<br>7. ขอโอนรถขนส่งทางราง<br>8. ขอแจ้งไม่ใช้รถขนส่งทางราง<br>9. ขอแก้ไขเปลี่ยนแปลงข้อมูลผู้ขอรับใบอนุณาต/จดทะเบียน<br>10. ขอแก้ไขเพิ่มเติมหรือเปลี่ยนแปลงชิ้นส่วนซึ่งเป็นสาระสำคัณ | 2566-01-00028 ขออนุญาตประกอบกิจการ รอตรวจสอบคำขอ          |

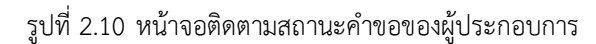

#### 2.2 การเข้าใช้งานบัญชีนิติบุคคล

หลังจากตัวแทนผู้ประกอบการหรือผู้รับมอบอำนาจยื่นคำขอใบอนุญาตประกอบกิจการ ระบบจะส่ง อีเมลไปยังอีเมลที่ถูกระบุในส่วนของข้อมูลผู้รับใบอนุญาต เพื่อให้ผู้รับใบอนุญาตหรือผู้ประกอบการทำการ กำหนดรหัสผ่านสำหรับบัญชีนิติบุคคล

ซึ่งบัญชีนิติบุคคลจะไม่สามารถยื่นคำขอได้ แต่เป็นบัญชีที่ผู้ประกอบการสามารถจัดการบัญชีบุคคล ธรรมดาที่สามารถเข้าถึงคำขอได้ รวมถึงสามารถตรวจสอบรายละเอียดและสถานะคำขอทั้งหมด ในประกอบการได้ ดังรูปที่ 2.11

| [DRT] แจ้งข้อมูลการกำหนดรหัสผ่านสำหรับเข้าใช้งาน บัญชีผู้ใช้งานของผู้ประกอบการ<br>DRT [demo] <elicense.drt@gmail.com><br/>to me マ</elicense.drt@gmail.com> |
|----------------------------------------------------------------------------------------------------|
| เรียน บิชเทรน                                                                                                    |
| ท่านได้ทำการยื่นคำขอสมัครขออบุญาดประกอบกิจการขนส่งทางราง กรมการขนส่งทางราง                                                                                 |
| โดยมีรายละเอียดดังนี้                                                                                                    |
| <b>เลขที่ดำขอ :</b> 2566-01-00028                                                                                                    |
| <b>ขื่อนิติบุคคลของผู้ขอรับใบอนุญาต :</b> บิชเทรน                                                                                                    |
| <b>วันที่ยื่นใบสมัคร :</b> 22 ส.ค. 2566                                                                                                    |
| ชื่อผู้ใช้ของท่านคือ :   0903548002571                                                                                                    |
| รหัสยืนยันของท่านตือ: 13215                                                                                                    |
| กรุณายืนยันรหัสของท่านภายใน 24 ชั่วโมง !!!                                                                                                    |
| ยืนยันรหัสได้ที่ : <u>คลิกที่นี่</u>                                                                                                    |
|                                                                                                    |
| ← Reply → Forward                                                                                                    |

รูปที่ 2.11 หน้าจออีเมลที่ส่งให้กับทางผู้ประกอบการกำหนดรหัสผ่านสำหรับบัญชีผู้ใช้แบบนิติบุคคล

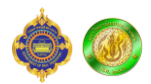

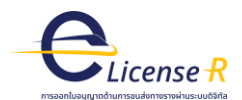

และเมื่อผู้ประกอบการกำหนดรหัสผ่านเรียบร้อยแล้วสามารถที่จะเข้าสู่ระบบด้วยบัญชีนิติบุคคล โดยเลือกใบอนุญาตประกอบกิจการขนส่งทางราง ดังรูปที่ 2.12

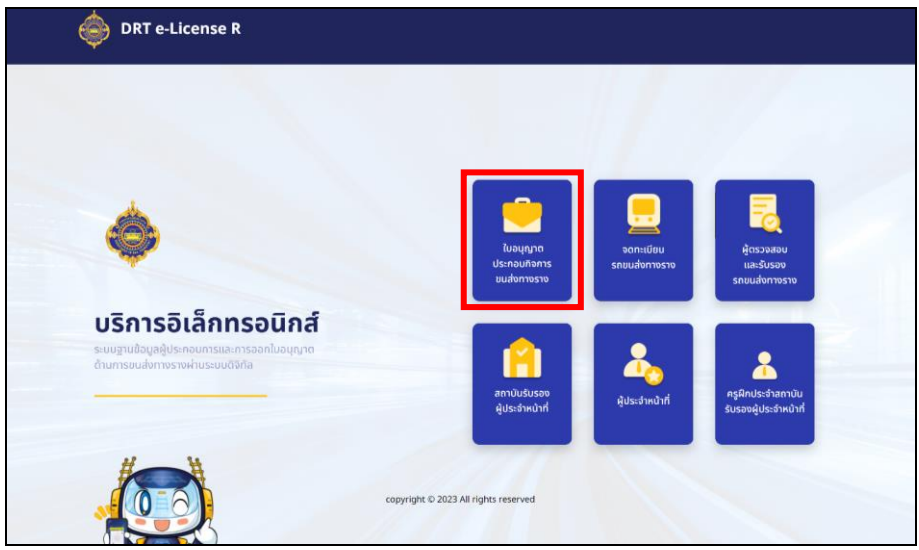

รูปที่ 2.12 หน้าจอเข้าสู่ระบบด้วยบัญชีผู้ใช้แบบนิติบุคคล

จากนั้นเลือกการเข้าสู่ระบบประเภท "ผู้ประกอบกิจการขนส่งทางราง (นิติบุคคล)" ดังรูปที่ 2.13

| ໄປວບຸເງເຕປຣະກວບກັຈກາຣນແສ່งການຮານ ໂບວບຸເງເຕປຣະກວບກົລ ເບິ່ງອາຍຸດຢູ່ປະກວບກົລ ເບິ່ງອາຍຸດຢູ່ປະກວບກົລ ເບິ່ງອາຍຸດຢູ່ປະກວບກົລ ເບິ່ງອາຍຸດຢູ່ປະກວບກາຮານ | วการขนส่งทางราง<br>รและกรออกใบอนุญาต<br>เผ่านระบบดิจิกิล                 |
|----------------------------------------------------------------------------------------------------|--------------------------------------------------------------------------|
| ผู้ใช้ใหม่                                                                                                    | เข้าสู่ระบบ                                                              |
| ขออนุญาตประกอบกิจการขนส่งทางราง                                                                                                    | ผู้ประกอบการรถขนส่งทางราง (มิติบุคคล)<br>ผู้รับมอนอำนาจดำเนินการ (บุคคล) |
| copyright © 2023 All                                                                                                    | l rights reserved                                                        |

รูปที่ 2.13 หน้าจอเข้าสู่ระบบด้วยบัญชีผู้ใช้แบบนิติบุคคล (2)

หลังจากเข้าสู่ระบบสำเร็จ ระบบจะแสดงรายการคำขอต่าง ๆ พร้อมสถานะของคำขอ ดังรูปที่ 2.14

| บริษัท บิชเทรน จำกัด                                                                | ประวัติการยื่นคำข          | อ                             |              |                      |              |
|-------------------------------------------------------------------------------------|----------------------------|-------------------------------|--------------|----------------------|--------------|
| 1. แสดงคำขอทั้งหมด<br>2. แสดงรายงานระหว่างประกอบกิจการทั้งหมด<br>3. จัดการผู้ใช้งาน | เลขที่คำขอ :<br>เลขที่คำขอ | ประเภทคำขอ :<br>Q เลือกประเภท | Q            | ٩                    |              |
| ·                                                                                   | เลขที่คำขอ                 | ชื่อผู้ดำเนินการ              | เลขที่ตัวถัง | ประเภท               | สถานะ        |
|                                                                                     | 2566-01-00028              | นาย มนัสพล วรสิทธิ์เศรษฐ์     |              | ขออนุญาตประกอบกิจการ | รอตรวจสอบคำข |

รูปที่ 2.14 หน้าจอติดตามสถานะสำหรับบัญชีผู้ใช้แบบนิติบุคคล

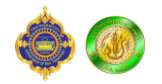

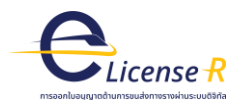

## 3. การขอรับใบอนุญาตผู้ประจำหน้าที่

ผู้ยื่นคำขอสามารถยื่นคำขอรับใบอนุญาตประกอบกิจการขนส่งทางรางได้ โดยไปที่หน้าแรกของ ระบบงานออกใบอนุญาตด้านการขนส่งทางรางผ่านระบบดิจิทัล (e-License R) จากนั้นเลือกประเภทผู้ยื่นคำขอ เป็น "ผู้ประจำหน้าที่" เพื่อเข้าสู่ระบบ ดังรูปที่ 3.1

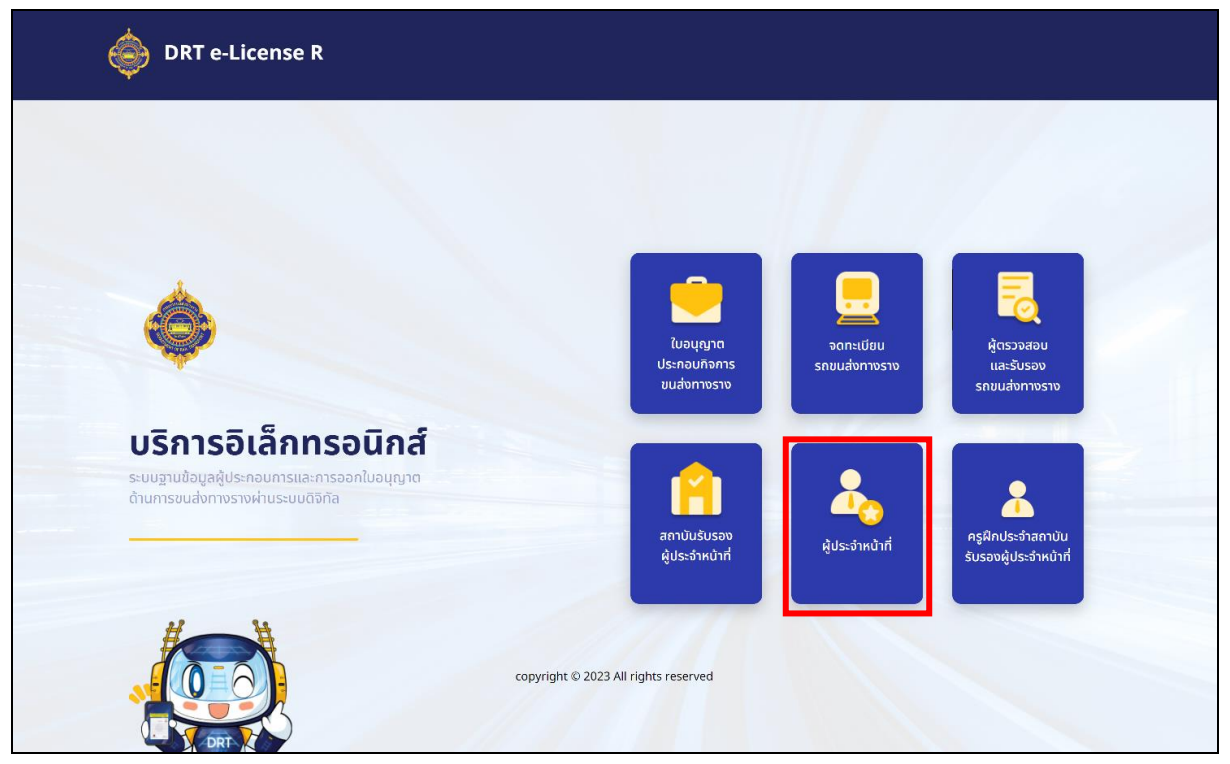

รูปที่ 3.1 หน้าแรกของระบบงานออกใบอนุญาตด้านการขนส่งทางรางผ่านระบบดิจิทัล (e-License R) (3)

หลังจากเข้าสู่ระบบสำเร็จ ระบบจะตรวจสอบบัญชีผู้ใช้งานดังกล่าวว่าผ่านการฝึกอบรมจากสถาบัน ฝึกอบรมผู้ประจำหน้าที่แล้วหรือยัง ถ้าผู้ยื่นคำขอยังไม่ผ่านการฝึกอบรมกับสถานบันฝึกอบรมผู้ประจำหน้าที่ ตามหลักสูตรที่กรมการขนส่งทางรางกำหนด ระบบจะไม่อนุญาตให้ยื่นคำขอขอรับใบอนุญาตผู้ประจำหน้าที่ แต่เมื่อระบบตรวจสอบว่าผู้ยื่นคำขอผ่านการฝึกอบรมเรียบร้อยแล้ว ระบบจะแสดงหน้าจอเพื่อให้ผู้ยื่นคำขอ เลือกประเภทการเข้าสู่ระบบ โดยจะมี "ยื่นคำขอใหม่" หรือผู้ที่ยังไม่มีใบอนุญาต และผู้ยื่นคำขอที่มีใบอนุญาต แล้วที่อยู่ฝั่ง "เข้าสู่ระบบ" ผู้ยื่นคำขอที่ต้องการขอรับใบอนุญาตจะต้องเลือกที่ฝั่ง "ยื่นคำขอใหม่" โดยเบื้องต้น ระบบมีให้เลือก 2 ประเภทดังนี้

- 1. พนักงานขับรถขนส่งทางราง
- 2. พนักงานควบคุมรถขนส่งทางราง

ดังรูปที่ 3.2

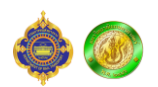

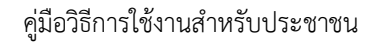

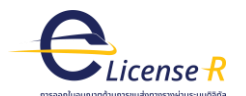

|                                            | urband.                           |
|--------------------------------------------|-----------------------------------|
| ผูปประจา<br>ระบบฐานข้อมูลผู้ประกอบกา       | <b>หนาท</b><br>รและการออกใบอนุญาต |
| ด้านการขนส่งทางราง                         | งผ่านระบบดิจิทัล                  |
| ยื่นคำขอใหม่                               | เข้าสู่ระบบ                       |
| ขอใบรับรองผู้ประจำหน้าที่ (พนักงานขับรถ)   |                                   |
|                                            |                                   |
| ขอใบรับรองผู้ประจำหน่าที (พนักงานควบคุมรถ) |                                   |

รูปที่ 3.2 หน้าจอเลือกประเภทผู้ประจำหน้าที่

หลังจากนั้นเลือกประเภทผู้ประจำหน้าที่ที่ต้องการขอรับใบอนุญาตเรียบร้อยแล้ว ระบบจะแสดง หน้าจอสำหรับให้ผู้ยื่นคำขอกรอกแบบฟอร์มสำหรับยื่นขอรับใบอนุญาตผู้ประจำหน้าที่ และแนบไฟล์เอกสาร ต่างๆ ที่เกี่ยวข้องตามที่กรมการขนส่งทางรางกำหนด ดังรูปที่ 3.3-3.4

| เบบฟอร์มคำขอใบอนุญาตพเ                                  | มักงานขับรถขนส่งทางราง                                                     |                                        |                                 |                           |
|---------------------------------------------------------|----------------------------------------------------------------------------|----------------------------------------|---------------------------------|---------------------------|
| ข้อมลเกี่ยวกับผัขอรับใบอบญาต                            | 0                                                                          |                                        | 2                               |                           |
| ออมู่แก่อรายภูมิอรรดอนุเราต                             |                                                                            |                                        |                                 | เลขที่คำร้อง : ออกโดยระบบ |
| <b>ชื่อ-สกุล :</b><br>นาย มนัสพล วรสิทธิ์เศรษฐ <i>์</i> | เลขบัตรประชาชน (ID Card Number) :                                          | <b>หมายเลขไทรศัพท์</b> :<br>0897372077 | <b>E-mail</b> :<br>manusapolଣ୍ଡ | gmail.com                 |
| ชื่อ-สกุล (อังกฤษ) :                                    | ที่อยู่ (ไทย) :*:                                                          | ที่อยู่ (อังกฤษ):*:                    |                                 |                           |
| Mr Manusapol Vorasithsaet                               | 288 ถ.คลองเรียน 1                                                          | 288 Khlongrian 1 Rd.                   |                                 |                           |
| จังหวัด *:                                              | อำเภอ/เขต *:                                                               | ตำบล/แขวง *:                           | รหัสไปรษณีย์                    | •                         |
| สงขลา 👻                                                 | หาดใหญ่ 👻                                                                  | หาดใหญ่                                | · 90110                         |                           |
| *omoā *:                                                | เชื้อหาสี *                                                                | วันไม่คือมไม่เคือ *                    |                                 |                           |
|                                                         |                                                                            | 21/03/2522                             | Ħ                               |                           |
|                                                         |                                                                            | A                                      |                                 |                           |
| หนวยงานทลงกด:                                           | สถาบนรบรองผูบระจาหนาท :<br>บริษัท เอ็ม แอนด์ ดับมิว เอ็กเพลส จำกัด (มหาชน) | ออหลกสูตร :                            | <ul> <li>รถไฟฟ้า</li> </ul>     |                           |
|                                                         |                                                                            |                                        |                                 |                           |
| mage cropped and saved successfully                     | Reset                                                                      |                                        |                                 |                           |

รูปที่ 3.3 หน้าจอแบบฟอร์มการยื่นคำขอรับใบอนุญาตผู้ประจำหน้าที่

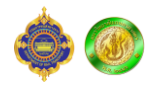

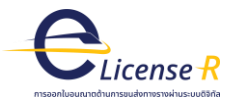

| แบบฟอร์มคำขอใบอนุญาตพนักงานขับรถขนส่งทางราง                                                                                                    |
|----------------------------------------------------------------------------------------------------|
| 1 2                                                                                                    |
| ข้อมูลเกี่ยวกับไฟล์แนบ                                                                                                    |
| เอกสารหลักฐานประกอบคำขอ                                                                                                    |
| 1 ใบรับรองแพทย์<br>เสือกไฟล์ medical_report.pdf<br>2 ผลการตรวจสภาพจิต<br>เสือกไฟล์<br>3 ผลการตรวจประวัติอาชญกรรม<br>เสือกไฟล์<br>4 ใบรับรองการผ่านการฝึกอบรม จากสถาบันฝึกอบรมที่กรมการขนส่งทางรางรับรอง<br>เสือกไฟล์<br>5 รูปต่ายหน้าตรงไม่สวมหมวกขนาด 1 นิ้ว ถ่ายไว้ไม่เกิน 6 เดือน<br>เสือกไฟล์ lin_photo.jpg |
| ย้อนกลับ บันทึก                                                                                                    |

รูปที่ 3.4 หน้าจอแบบฟอร์มการยื่นคำขอรับใบอนุญาตผู้ประจำหน้าที่ (2)

หลังจากผู้ยื่นคำขอกรอกแบบฟอร์มและแนบไฟล์เอกสารที่เกี่ยวข้องครบถ้วนแล้ว จากนั้นกดปุ่ม "บันทึก" จากนั้นระบบจะส่งคำขอของผู้ยื่นคำขอให้กับทางเจ้าหน้าที่ที่รับผิดชอบของกรมการขนส่งทางราง เป็นอันเสร็จขบวนการยื่นคำขอการขอออกใบอนุญาตผู้ประจำหน้าที่ ดังรูปที่ 3.5

|                                            | ประวัติการยืนคำขอ                 |                           |               |           |    |
|--------------------------------------------|-----------------------------------|---------------------------|---------------|-----------|----|
|                                            | <b>เลขที่คำขอ</b> :<br>เลขที่คำขอ | Q Q йинт                  |               |           |    |
|                                            | เลขที่คำขอ                        | ประเภท                    | สถานะ         | ดำเนินการ | au |
|                                            | 2566-04-00007                     | ขอใบอนุญาตผู้ประจำหน้าที่ | รอตรวจสอบคำขอ | C         | e  |
| 1. ขอใบอนุญาตพนักงานขับรถขนส่งทางราง       |                                   |                           |               |           |    |
| 2. ขอต่อใบอนุญาตพนักงานขับรถขนส่งทางราง    |                                   |                           |               |           |    |
| 3. ขอใบอนุญาตพนักงานควบคุมรถขนส่งทางราง    |                                   |                           |               |           |    |
| 4 ขอต่อในอนุญญาตามโถงวนความคนรถขนส่งทางราง |                                   |                           |               |           |    |

รูปที่ 3.5 หน้าจอแบบฟอร์มการยื่นคำขอรับใบอนุญาตผู้ประจำหน้าที่ (3)

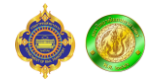

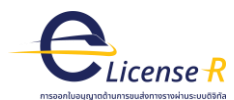

### 4. การจดทะเบียนขนส่งทางราง

ผู้ยื่นคำขอสามารถยื่นคำขอจดทะเบียนรถขนส่งทางรางได้ โดยการยื่นขอจดทะเบียนรถขนส่งทางราง ผู้ยื่นคำขอจำเป็นต้องยื่นขอตรวจสอบและรับรองรถขนส่งทางราง ต่อผู้ตรวจสอบและรับรองรถขนส่งทางรางก่อน เมื่อผ่านการตรวจสอบและรับรอง จึงจะสามารถยื่นขอจดทะเบียนรถขนส่งทางรางได้ ดังนั้นจากหน้าจอ ตัวอย่างต้องกดยื่นขอตรวจสอบและรับรองรถขนส่งทางรางก่อน

#### 4.1 การยื่นขอตรวจสอบและรับรองรถขนส่งทางราง

ผู้ยื่นคำขอสามารถยื่นคำขอตรวจสอบและรับรองรถขนส่งทางรางได้ โดยไปที่หน้าแรกของระบบงาน ออกใบอนุญาตด้านการขนส่งทางรางผ่านระบบดิจิทัล (e-License R) จากนั้นเลือกประเภทผู้ยื่นคำขอเป็น "ผู้ประกอบการขนส่งทางราง" เพื่อเข้าสู่ระบบ ดังรูปที่ 4.1

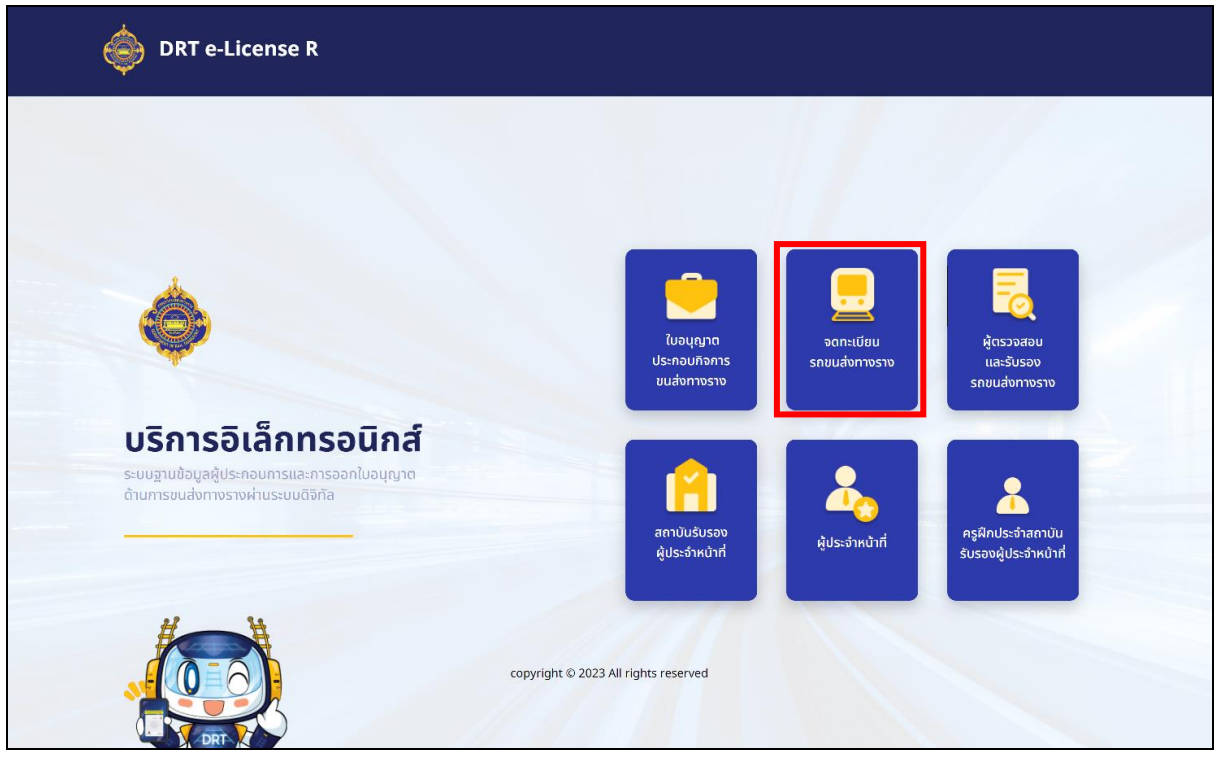

รูปที่ 4.1 หน้าแรกของระบบงานออกใบอนุญาตด้านการขนส่งทางรางผ่านระบบดิจิทัล (e-License R) (4)

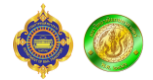

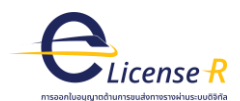

จากนั้นระบบจะแสดงหน้าจอให้ผู้ยื่นคำขอเลือกประเภทการเข้าสู่ระบบ โดยแบ่งออกเป็น 2 ส่วนดั้งนี้

- 1. บุคคลธรรมดา (ใช้งานผ่านบัญชี Digital ID)
  - 1.1 ยื่นขอตรวจสอบและรับรองรถขนส่งทางราง
  - 1.2 ยื่นขออนุญาตจดทะเบียนรถขนส่งทางราง

2. นิติบุคคล เป็นบัญชีผู้ใช้งานบนระบบ e-License R ใช้สำหรับการจัดการบัญชีผู้รับมอบอำนาจหรือ ตัวแทนผู้ประกอบการ และติดตามสถานะคำขอทั้งหมด ซึ่งระบบ e-License R จะสร้างบัญชีประเภทนิติ บุคคลให้กับผู้ประกอบการอัตโนมัติหลังจากมีการยื่นขอออกใบอนุญาตประกอบกิจการขนส่งทางราง โดยจะส่ง การแจ้งเตือนเพื่อแจ้งให้ผู้ประกอบการทราบชื่อบัญชีผู้ใช้งานและรหัสผ่าน พร้อม link สำหรับยืนยันรหัสผ่าน กรณีที่ผู้ประกอบการต้องการเปลี่ยนรหัสผ่าน

ดังที่กล่าวข้างต้นการจดทะเบียนรถ ผู้ยื่นคำขอต้องยื่นขอตรวจสอบและรับรองรถขนส่งทางรางคัน ดังกล่าวก่อน โดยเลือก "ขอตรวจสอบและรับรองรถขนส่งทางราง" ดังรูปที่ 4.2

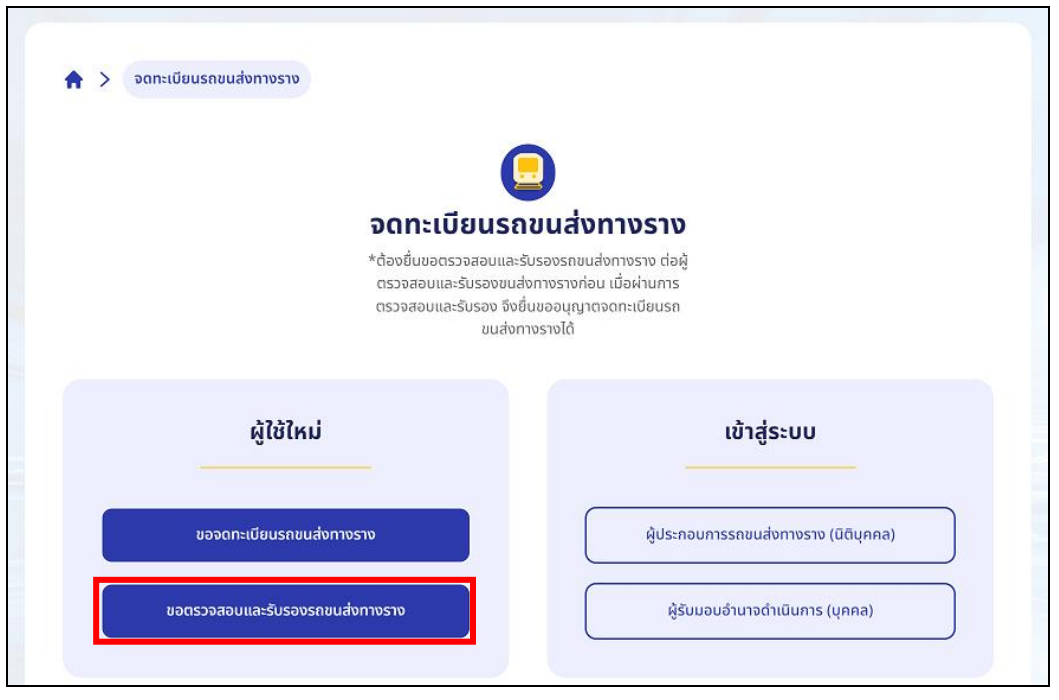

รูปที่ 4.2 หน้าจอเลือกประเภทการเข้าสู่ระบบสำหรับการยื่นขอจดทะเบียนรถขนส่งทางราง

หลังจากนั้นระบบจะแสดงหน้าจอสำหรับให้ผู้ยื่นคำขอกรอกแบบฟอร์มสำหรับยื่นขอตรวจสอบและ รับรองรถขนส่งทางราง พร้อมเลือกหน่วยตรวจสอบและรับรองรถขนส่งทางราง เมื่อกรอกข้อมูลครบถ้วนกด "ยื่นคำขอ" ดังรูปที่ 4.3

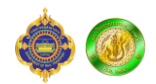

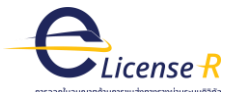

| ชื่อผู้ขอดำเนินการ :<br>มรีมักว่าวัด มีขุกคน                            | หมายเลขนิติบุคคล :                | หมายเลขโทรศัพท์ :        | อีเมล :                                                                |                      |
|-------------------------------------------------------------------------|-----------------------------------|--------------------------|------------------------------------------------------------------------|----------------------|
|                                                                         | 555548662571                      | *                        | in and saport of generation in a same same same same same same same sa |                      |
| <b>ทอยู :*:</b><br>1 ถ.จรัสเมือง                                        | <b>จงหวด :</b><br>กรุงเทพมหานคร 🔻 | อาเภอ/เขต :<br>ปทุมวัน 👻 | ตาบล/แขวง :<br>รองเมือง 🔹                                              | รหสเบรษณย :<br>10330 |
| <b>ผู้ตรวจสอบและรับรองรถขนส่งทางราง</b> :<br>เอ็น แอนด์ ดับบิว เอ็กเพลส | <b>เลขที่ใบอนุญาต</b> :<br>       |                          |                                                                        |                      |
| 3.ข้อมูลรถขนส่งทางรางในกิจการ                                           |                                   |                          |                                                                        |                      |
| การได้มาของรถ :                                                         | รุ่มรถ :                          | เลขที่ตัวถัง             | :                                                                      | เลขเครื่องยนต์ :     |
| กรณีรถใหม่ที่นำเข้ามาในราชอาณาจักร                                      | ANT.60 – Deawoo Korea             | ▼ GFHD888                | 3777000TRS                                                             | ZASDFUTR873          |
| ลขทะเบียบของผัดรอบครองรถ -                                              | รายการอธิบายรายละเอียดของระ       | n (Specifications) :     |                                                                        |                      |
|                                                                         |                                   |                          |                                                                        |                      |

รูปที่ 4.3 หน้าจอยื่นขอตรวจสอบและรับรองรถขนส่งทางราง

เมื่อยื่นคำขอตรวจสอบรถขนส่งทางรางแล้วระบบจะส่งคำขอให้หน่วยตรวจสอบและรับรองรถขนส่ง ทางรางดำเนินการต่อ ดังรูปที่ 4.4

| นาย มนัสพล วรสิทธิ์เศรษฐ์                                                                                                    | ประวัติการยื่นคำข          | Ð                     |                                       |                            |               |    |
|----------------------------------------------------------------------------------------------------|----------------------------|-----------------------|---------------------------------------|----------------------------|---------------|----|
| คำขอ<br>1. แสดงคำขอทั้งหมด                                                                                                    | เลขที่คำขอ :<br>เลขที่คำขอ | ประเภทคำ<br>Q เลือกปร | ขอ:<br>แภก Q Q                        |                            |               |    |
| 2. ขออนุญาตประกอบกิจการขนส่งทางราง<br>3. ขอต่ออายุใบอนุญาตประกอบกิจการขนส่งทางราง<br>4. ขอยกลิกในอาเกมาตประกอบกิจการขนส่งทางราง                                                                                                    | เลขที่คำขอ                 | เลขที่ตัวถัง          | ประเภท                                | สถานะ                      | ดำเนิน<br>การ | ลบ |
| <ol> <li>5. ขอตรวจสอบและรับรองรถบนส่งทางราง</li> </ol>                                                                                                    | 2566-01-00028              |                       | ขออนุญาตประกอบกิจการ                  | ดำเนินการเรียบร้อย<br>แล้ว |               |    |
| 6. ของดทะเบยนรถขนสงทางราง<br>7. ขอโอนรถขนส่งทางราง<br>8. ขอแจ้งไม่ใช้รถขนส่งทางราง<br>9. ขอแก้ไขเปลี่ยนแปลงข้อมูลผู้ขอรับใบอนุญาต/จดทะเบียน<br>10. ขอแก้ไขเพิ่มเติมหรือเปลี่ยนแปลงชิ้นส่วนซึ่งเป็นสาระสำคัญ<br>ของรถขนส่งทางราง<br>11. ขอแก้ไขเปลี่ยนแปลงข้อมูลผู้ขอรับใบอนุญาต/จดทะเบียน | 2566-14-00014              | GFHD888777000TR       | ขอตรวจสอบและรับรองรถ<br>ชิ้นส่งทางราง | รอตรวจสอบคำขอ              |               |    |
| รายงานระหว่างประกอบกิจการ<br>1. แสดงรายงานระหว่างประกอบกิจการทั้งหมด<br>2.จัดส่งรายงานการประกอบกิจการและงบกระแสเงินสด<br>3.จัดส่งบัญชีแสดงฐานการเงิน งบการเงิน และรายงานประจำปี                                                                                                    |                            |                       |                                       |                            |               |    |

รูปที่ 4.4 หน้าจอติดตามสถานะยื่นขอตรวจสอบและรับรองรถขนส่งทางราง

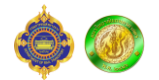

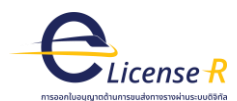

#### 4.2 การยื่นขอจดทะเบียนรถขนส่งทางราง

ผู้ยื่นคำขอสามารถยื่นคำขอตรวจสอบและรับรองรถขนส่งทางรางได้ โดยไปที่หน้าแรกของระบบงาน ออกใบอนุญาตด้านการขนส่งทางรางผ่านระบบดิจิทัล (e-License R) จากนั้นเลือกประเภทผู้ยื่นคำขอเป็น "ผู้ประกอบการขนส่งทางราง" เพื่อเข้าสู่ระบบ ดังรูปที่ 4.5

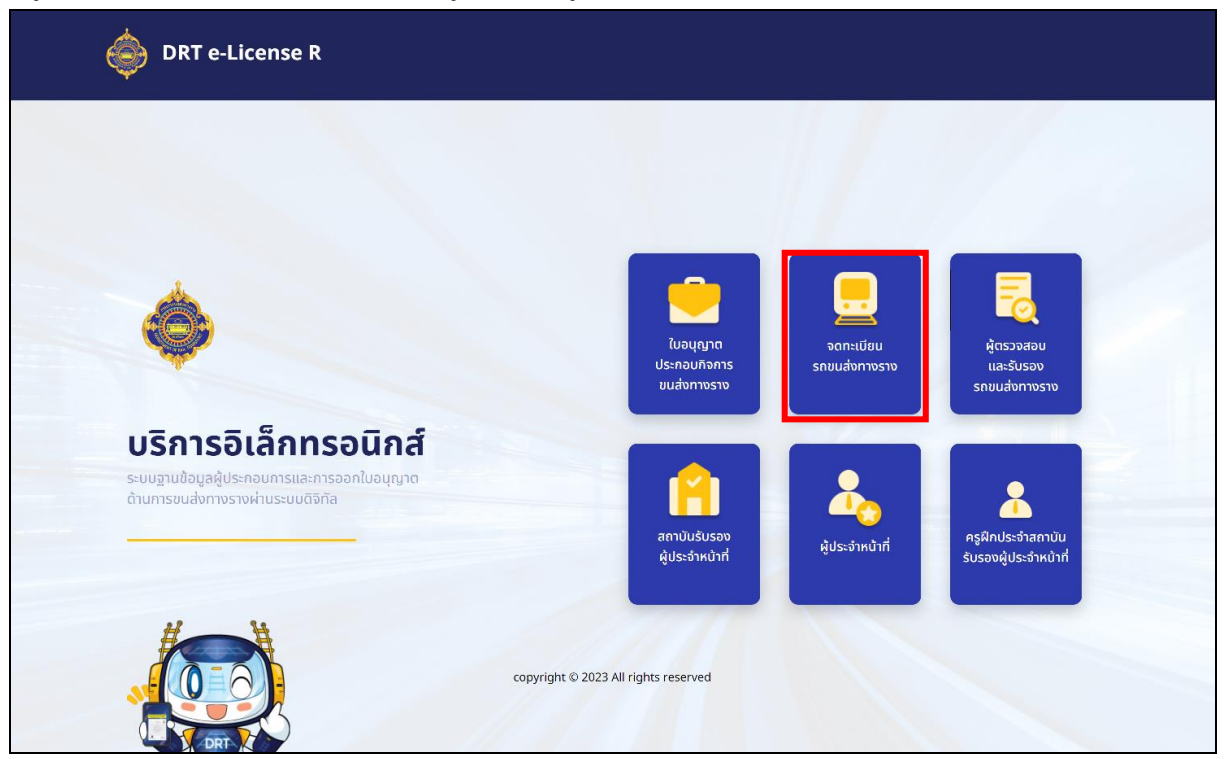

รูปที่ 4.5 หน้าแรกของระบบงานออกใบอนุญาตด้านการขนส่งทางรางผ่านระบบดิจิทัล (e-License R) (5)

้จากนั้นระบบจะแสดงหน้าจอให้ผู้ยื่นคำขอเลือกประเภทการเข้าสู่ระบบ โดยแบ่งออกเป็น 2 ส่วนดั้งนี้

- 1. บุคคลธรรมดา (ใช้งานผ่านบัญชี Digital ID)
  - 1.1 ยื่นขอตรวจสอบและรับรองรถขนส่งทางราง
  - 1.2 ยื่นขออนุญาตจดทะเบียนรถขนส่งทางราง

2. นิติบุคคล เป็นบัญชีผู้ใช้งานบนระบบ e-License R ใช้สำหรับการจัดการบัญชีผู้รับมอบอำนาจหรือ ตัวแทนผู้ประกอบการ และติดตามสถานะคำขอทั้งหมด ซึ่งระบบ e-License R จะสร้างบัญชี ประเภทนิติบุคคลให้กับผู้ประกอบการอัตโนมัติหลังจากมีการยื่นขอออกใบอนุญาตประกอบกิจการ ขนส่งทางราง โดยจะส่งการแจ้งเตือนเพื่อแจ้งให้ผู้ประกอบการทราบชื่อบัญชีผู้ใช้งานและรหัสผ่าน พร้อม link สำหรับยืนยันรหัสผ่านกรณีที่ผู้ประกอบการต้องการเปลี่ยนรหัสผ่าน

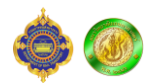

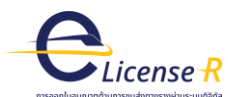

#### ให้ผู้ยื่นคำขอเลือก "ขอจดทะเบียนรถขนส่งทางราง" ดังรูปที่ 4.6

| จดทะเบียนร                                                                 | <b>อ</b> ขนส่งทางราง                                                                                 |
|----------------------------------------------------------------------------|----------------------------------------------------------------------------------------------------|
| *ต้องยื่นขอตรวจสอบแล<br>ตรวจสอบและรับรองข<br>ตรวจสอบและรับรอง จีเ<br>ขนส่ง | ะรับรองรถขนส่งทางราง ต่อผู้<br>มส่งทางรางก่อน เมื่อผ่านการ<br>งยื่นขออนุญาตจดทะเบียนรถ<br>งทางรางได้ |
| ผู้ใช้ใหม่                                                                 | เข้าสู่ระบบ                                                                                          |
| ขอจดทะเบียนรถขนส่งทางราง                                                   | ผู้ประกอบการรถขนส่งทางราง (นิติบุคคล)                                                                |
|                                                                            |                                                                                                    |

รูปที่ 4.6 หน้าจอเลือกประเภทการเข้าสู่ระบบสำหรับการยื่นขอจดทะเบียนรถขนส่งทางราง (2)

หลังจากนั้นระบบจะแสดงรายการรถที่ผ่านการตรวจสอบและรับรองจากผู้ตรวจสอบและรับรองรถ ขนส่งทางราง เมื่อผู้ยื่นคำขอเลือกรถที่ต้องการขอจดทะเบียนรถขนส่งทางรางระบบจะแสดงแบบฟอร์มสำหรับ ยื่นขอจดทะเบียนรถขนส่งทางราง แนบไฟล์เอกสารต่างๆ ที่เกี่ยวข้องตามที่กรมการขนส่งทางรางกำหนด เพื่อให้ผู้ยื่นคำขอกรอกและแนบเอกสารประกอบคำขอ ดังรูปที่ 4.7-4.9

| ขอจดทะเบียนรถ |
|---------------|
| Ľ             |
|               |
| Z             |

รูปที่ 4.7 หน้าจอแบบฟอร์มการยื่นคำขอจดทะเบียนรถขนส่งทางราง

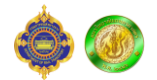

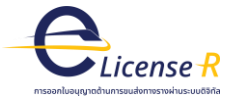

| แบบฟอร์มคำขอจดทะเบียนร                                    | ถขนส่งทางราง                               |                                     |                                            |   | •                                      |              |
|-----------------------------------------------------------|--------------------------------------------|-------------------------------------|--------------------------------------------|---|----------------------------------------|--------------|
| ข้อมูลพื้นฐาน                                             |                                            |                                     |                                            |   |                                        | T            |
| 1.ข้อมูลเกี่ยวกับผู้ขอดำเนินการ                           |                                            |                                     |                                            |   | เสขาคารอ                               | : ออกเดยระบบ |
| <b>ชื่อผู้ขอด่ำเนินการ :</b><br>นาย มนัสพล วรสิทธิ์เศรษฐ์ | พกวยเวทที่คือกกร -                         |                                     | <b>หมายเลขไทรศัพท์ :</b><br>0897372077     |   | <b>อีเมล :</b><br>manusapol@gmail.com  |              |
| 2.ข้อมูลผู้ครอบครองกรรมสิทธิ์                             |                                            |                                     |                                            |   |                                        |              |
| <b>ชื่อนิติบุคคล</b> :<br>ปิชเทรน                         | <b>หมายเลขนิติบุคคล :</b><br>0903548002571 |                                     | <b>หมายเลขโทรศัพท์ :</b><br>022222222      |   | <b>ວົເມລ</b> :<br>manusapol@gmail.com  |              |
| <b>ที่อยู่ :</b><br>1 ถ.จรัสเมือง                         | <b>ต่ำบล/แขวง</b> :<br>รองเมือง            |                                     | <b>ອຳເກອ/ເขຕ</b> :<br>ປກຸມວັນ              |   | <b>จังหวัด :</b><br>กรุงเทพมหานคร      |              |
| รหัสโปรษณีย์ :<br>10330                                   | สัญญาเข่า/เข่าชื่อ :<br>-                  |                                     | <b>วันที่เช่า/เช่าชื่อ :</b><br>วว/ดด/ปปปป | 曲 |                                        |              |
| 3.ข้อมูลผู้ถือกรรมสิทธิ์                                  |                                            |                                     |                                            |   |                                        |              |
| ๏ ตามข้อมูลผู้ครอบครองกรรมสิทธิ์ ○ ระบุ                   |                                            |                                     |                                            |   |                                        |              |
| 4.ข้อมูลผลการตรวจสอบ                                      |                                            |                                     |                                            |   |                                        |              |
| <b>ตรวจสอบโดย :</b><br>เอ็น แอนด์ ดับปิว เอ็กเพลส         | <b>วันที่ตรวจสอบ :</b><br>22 ส.ค. 2566     | <b>วันครบกำหนดก</b><br>21 ส.ค. 2567 | ารตรวจคุณลักษณะ :                          |   |                                        |              |
| สีรถ:<br>เกา                                              | <b>สภาพตัวถังและโครงรถ</b> :<br>สภาพดี     |                                     |                                            |   |                                        |              |
| 5.ข้อมูลรถขนส่งทางรางในกิจการ                             |                                            |                                     |                                            |   |                                        |              |
| <b>ชนิดรก</b> :<br>กรณีรถใหม่ที่น่ำเข้ามาในราชอาณาจักร    | <b>șusn :</b><br>ANT.60 - Deawoo Korea     |                                     | <b>เลขที่ตัวกัง</b> :<br>GFHD888777000TRS  |   | <b>เลขเครื่องยนต์ :</b><br>ZASDFUTR873 |              |
| <b>เลขทะเบียนของผู้ครอบครองรถ</b> :<br>B00015             | <b>พิกัดตัวรถ กว้าง (มม.)</b> :<br>2200    |                                     | <b>พิกัดตัวรถ สูง (มม.)</b> :<br>2100      |   | <b>พิกัดตัวรถ ยาว (มม.)</b> :<br>8750  |              |
| <b>ความเร็วสูงสุด (กม./ชม.) :</b><br>145                  | <b>กำลัง:</b><br>3000                      |                                     | น้ำหนักกดเพลา (ตัน) :<br>12                |   | จำนวนที่นั่ง :<br>45                   |              |
| น้ำหนักรถ (กก):<br>3500.00                                | <b>น้ำหนักบรรทุก (กก)</b> :<br>7500.00     |                                     |                                            |   |                                        |              |
|                                                           |                                            |                                     |                                            |   | ย้อนกลับ                               | ບ ຄັດໄປ      |

รูปที่ 4.8 หน้าจอแบบฟอร์มการยื่นคำขอจดทะเบียนรถขนส่งทางราง (2)

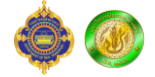

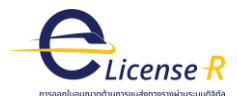

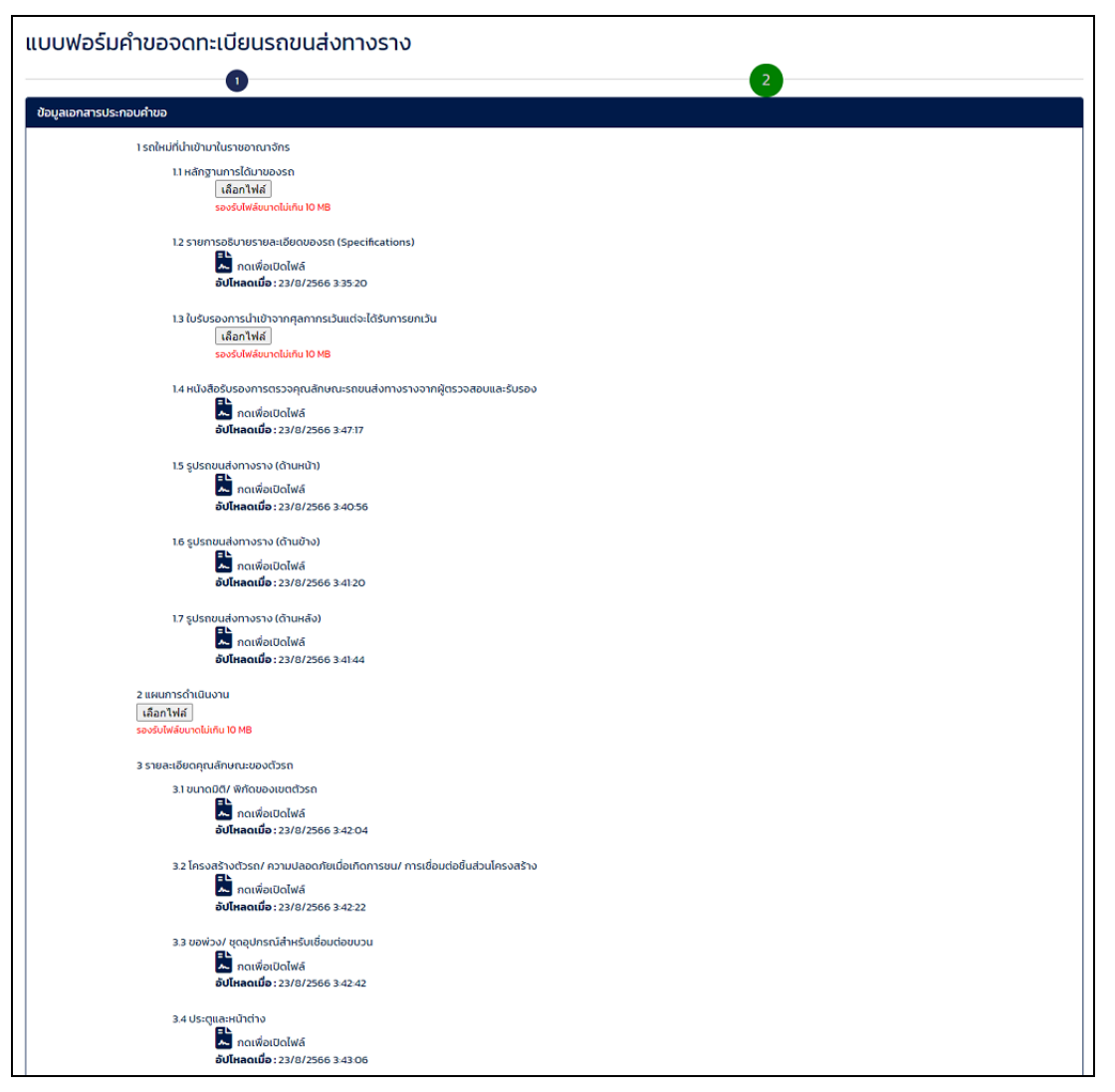

รูปที่ 4.9 หน้าจอแบบฟอร์มการยื่นคำขอจดทะเบียนรถขนส่งทางราง (3)

หลังจากผู้ยื่นคำขอกรอกแบบฟอร์มและแนบไฟล์เอกสารที่เกี่ยวข้องครบถ้วนแล้ว จากนั้นกดปุ่ม "ยื่นคำขอ" จากนั้นระบบจะส่งคำขอของผู้ยื่นคำขอให้กับทางเจ้าหน้าที่ที่รับผิดชอบของกรมการขนส่งทางราง เป็นอันเสร็จ ขบวนการยื่นคำขอการขอจดทะเบียนรถขนส่งทางราง ดังรูปที่ 4.10

| นาย มนัสพล วรสิทธิ์เศรษฐ์                                                                                                    | ประวัติการยื่นคำข         | ขอ              |                                     |                            |               |    |
|----------------------------------------------------------------------------------------------------|---------------------------|-----------------|-------------------------------------|----------------------------|---------------|----|
| 00                                                                                                    | เลขที่คำขอ :              | ประเภทคำ        | : GU                                | 10 ·                       |               |    |
| 1. แสดงคำขอทั้งหมด                                                                                                    | เลข <mark>ที่ค</mark> ำขอ | Q เลือกประ      | unn Q Q                             |                            |               |    |
| 2. ขออนุณาตประกอบกิจการขนส่งทางราง<br>3. ขอต่ออายุใบอนุญาตประกอบกิจการขนส่งทางราง                                                                                                    | เลขที่คำขอ                | เลขที่ตัวถัง    | ประเภท                              | สถานะ                      | ดำเนิน<br>การ | ลบ |
| 4. ขอยกเลกเบอนุญาตบระกอบกิจการขึ้นสงกางราง<br>5. ขอตรวจสอบและรับรองรถขนส่งทางราง<br>6. ขอจดทะเมียนรถขนเล่งทางราง                                                                                  | 2566-01-00028             |                 | ขออนุญาตประกอบกิจการ                | ดำเนินการเรียบร้อย<br>แล้ว |               |    |
| 7. ขอโอนรถขนส่งทางราง<br>8. ขอแจ้งไม่ใช้รถขนส่งทางราง                                                                                                    | 2566-14-00014             | GFHD888777000TR | ขอตรวจสอบและรับรองรถ<br>ขนส่งทางราง | ขอจดทะเบียนแล้ว            |               |    |
| 9. ขอแก้ไขเปลี่ยนแปลงข้อมูลผู้ขอรับใบอนุณาต/จดทะเบียน<br>10. ขอแก้ไขเพิ่มเติมหรือเปลี่ยนแปลงชิ้นส่วนซึ่งเป็นสาระสำคัญ<br>ของรถขนส่งทางราง<br>11 ขอแก้ไขแปลี่ยนแปลงข้อแลผัขอริเป็นอนุณาต/จดทะเบียน | 2566-06-00011             | GFHD888777000TR | 5 ขอจดทะเบียนรถ                     | รอตรวจสอบคำขอ              |               |    |

รูปที่ 4.10 หน้าจอแบบฟอร์มการยื่นคำจดทะเบียนรถขนส่งทางราง (3)

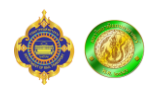

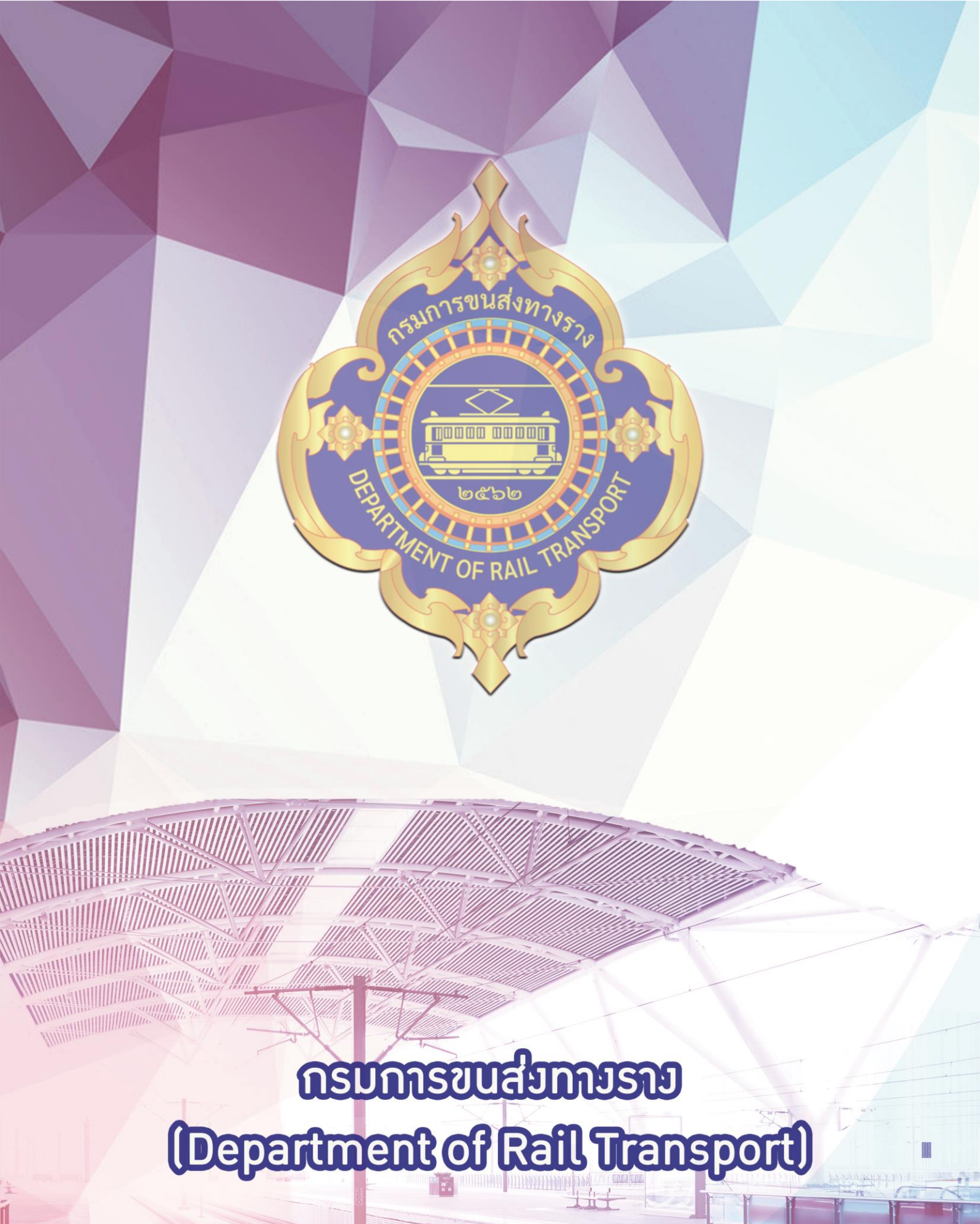